# General View of the Boiler and Position of Components

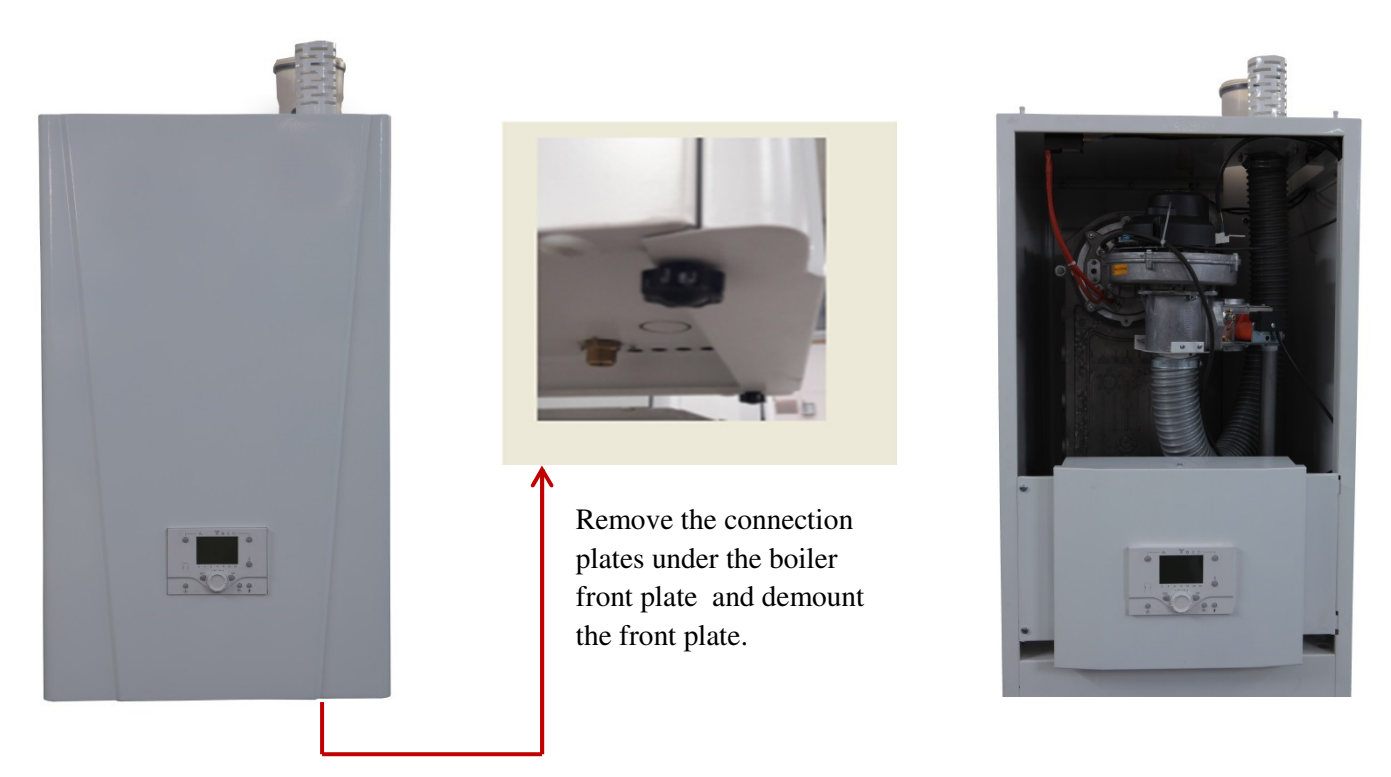

Visual-1: Demount of the Frount Plate

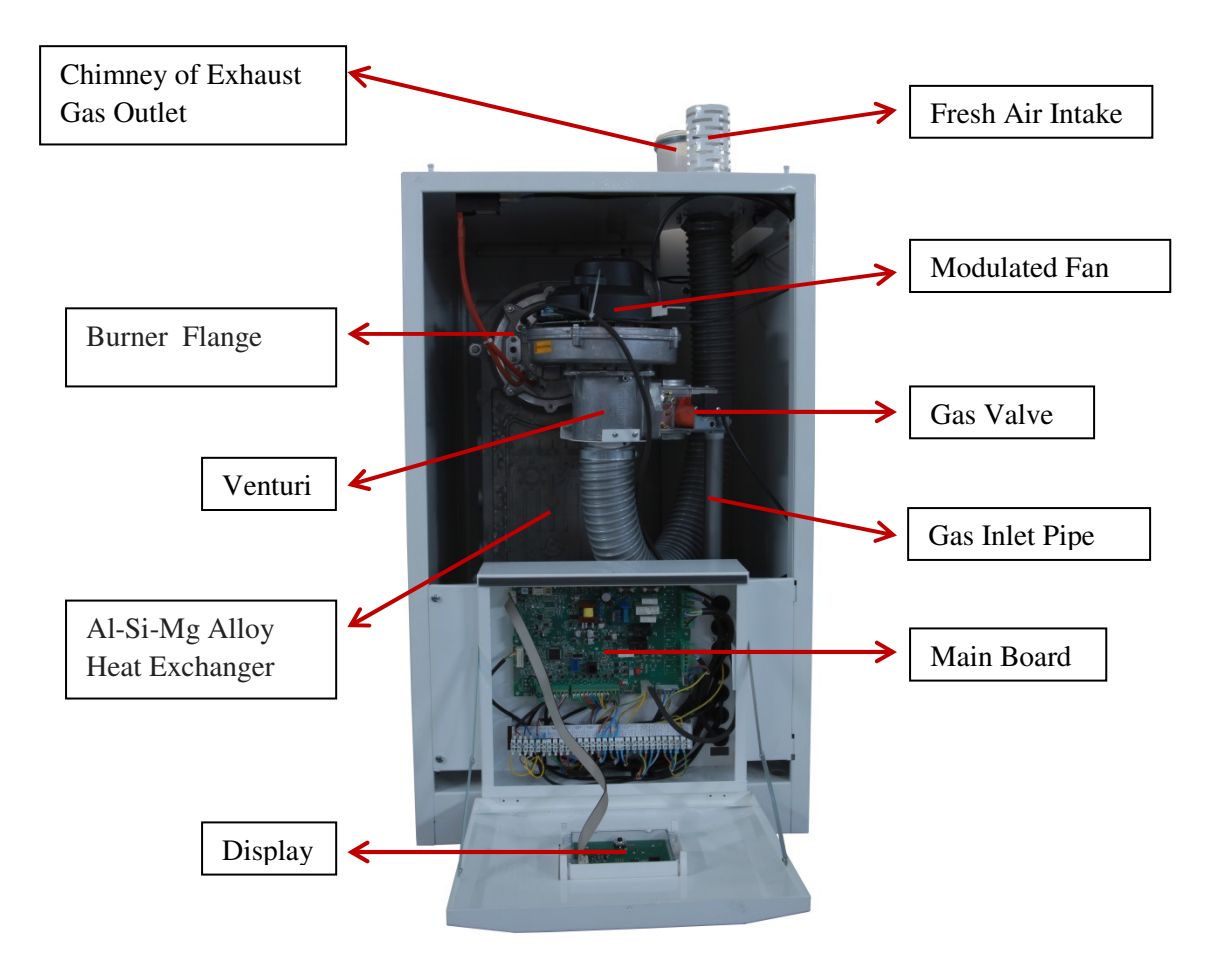

Visual-2: General View

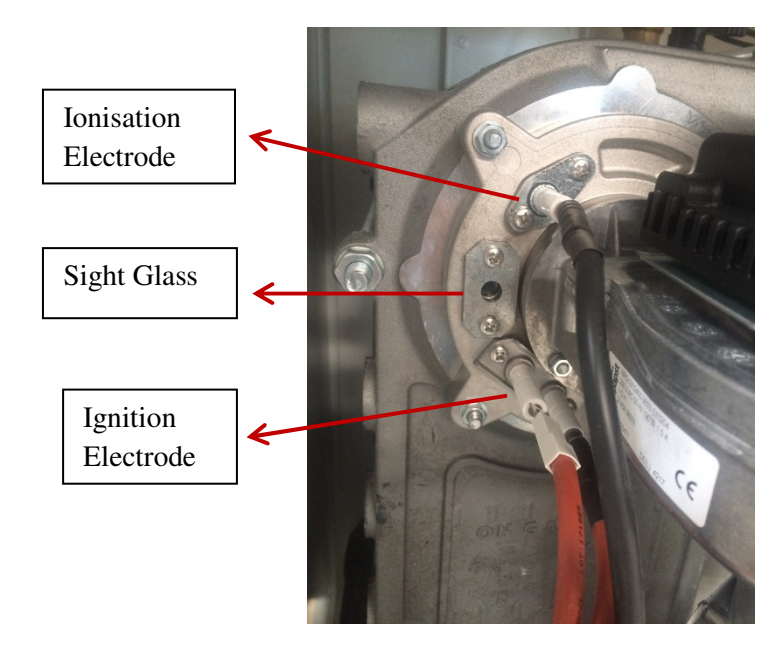

Visual-3: Burner Flange

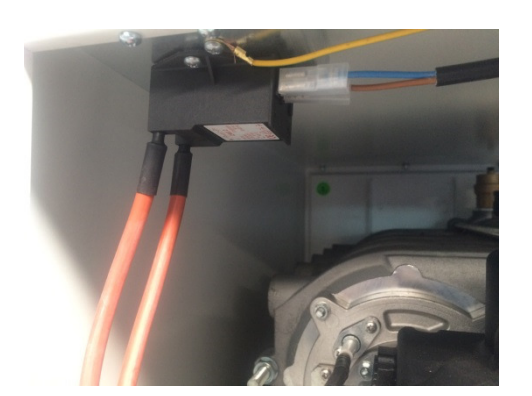

Visual-4: Ignition Transformer

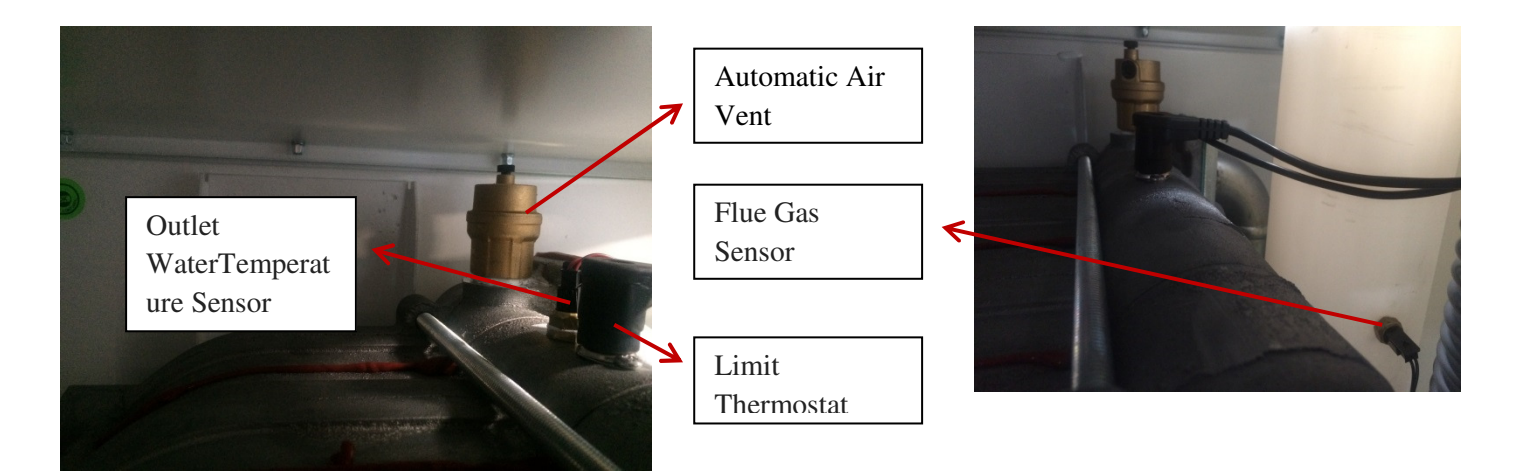

Visual-5: Components of the Boiler (Top)

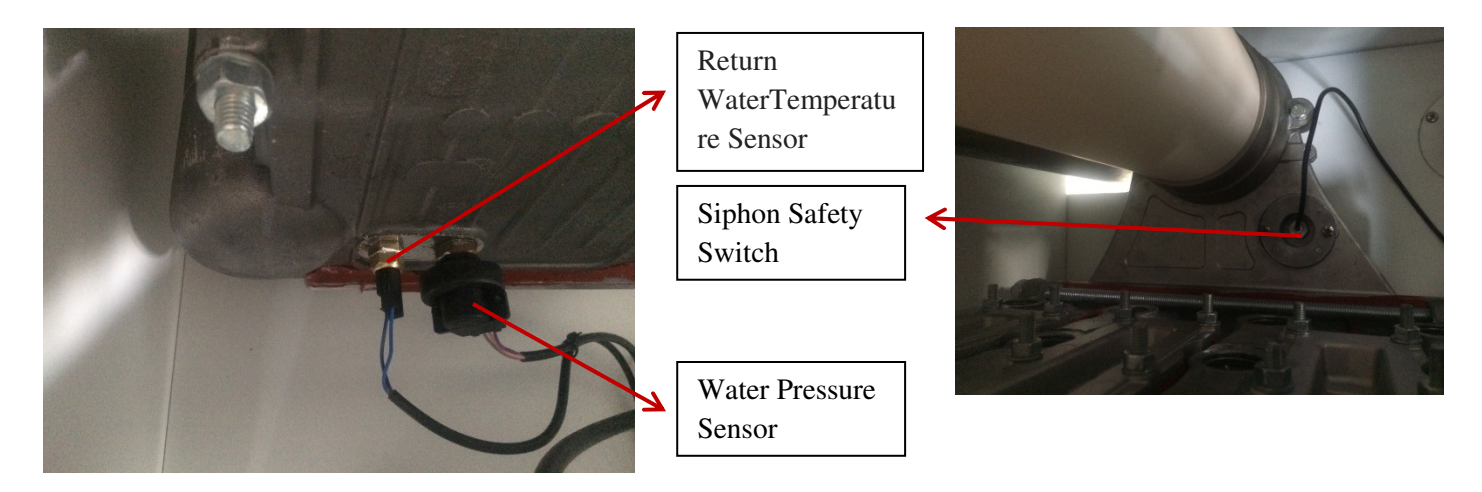

Visual-6: Components of the Boiler (Bottom)

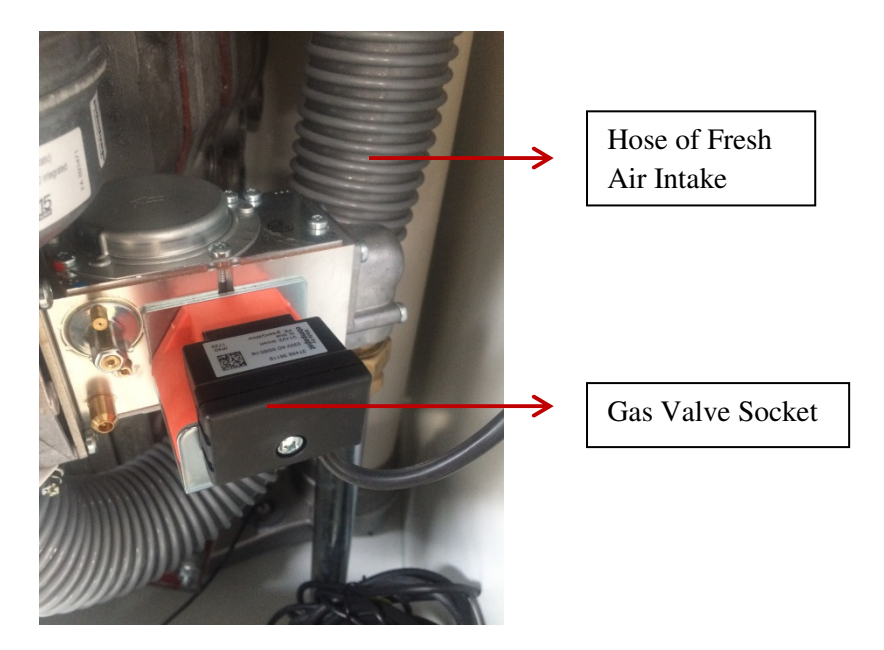

Visual-7: Components of the Boiler (Mid)

# List of Components

| 1  | Al-Si-Mg Alloy Heat Exchanger  |
|----|--------------------------------|
| 2  | Modulated Fan                  |
| 3  | Gas Valve                      |
| 4  | Venturi                        |
| 5  | Main Board                     |
| 6  | Display                        |
| 7  | Burner Flange                  |
| 8  | Ionisation Electrode           |
| 9  | Ignition Electrode             |
| 10 | Sight Glass                    |
| 11 | Ignition Transformer           |
| 12 | Automatic Air Vent             |
| 13 | Return WaterTemperature Sensor |
| 14 | Outlet WaterTemperature Sensor |
| 15 | Flue Gas Sensor                |
| 16 | Water Pressure Sensor          |
| 17 | Limit Thermostat               |
| 18 | Chimney of Exhaust Gas Outlet  |
| 19 | Vent of Fresh Air Intake       |
| 20 | Atmosphere of Fresh Air Intake |
| 21 | Gas Inlet Pipe                 |
| 22 | Gaz Valve Socket               |

#### **Installation Connections of Boiler**

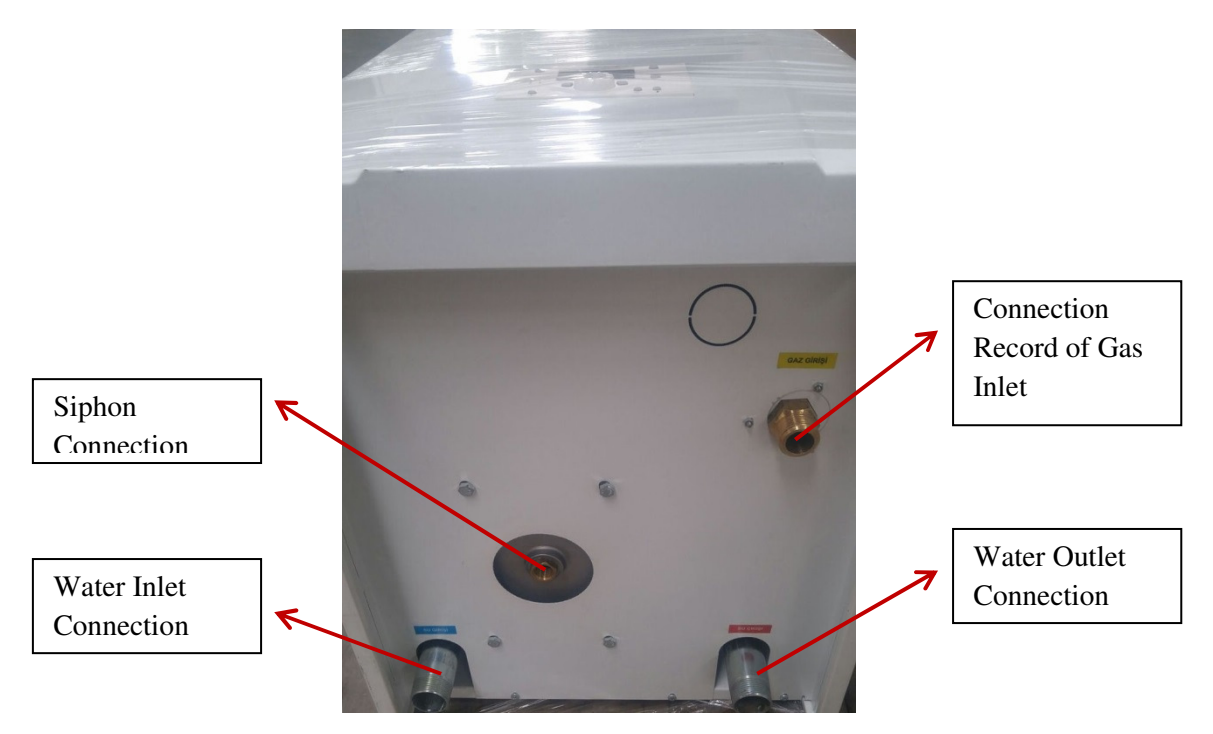

Visual-8: Bottom Connections of Boiler

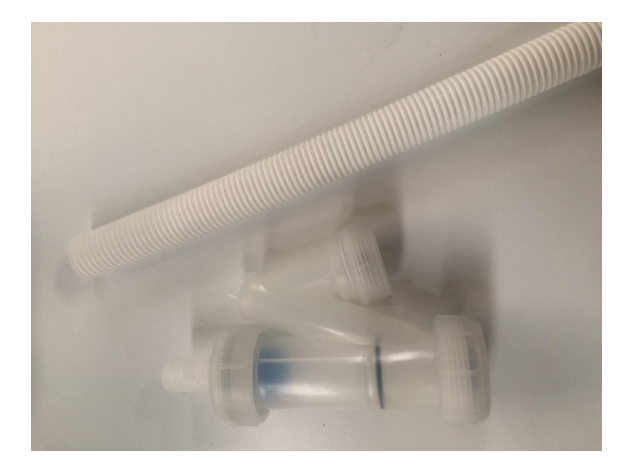

Visual-9: Siphon and Connection Type

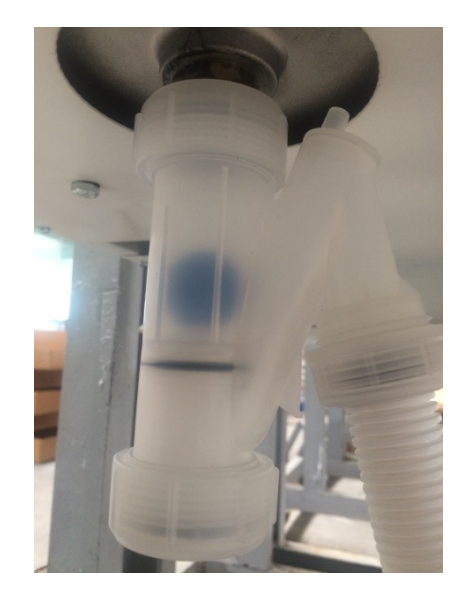

# **Electrical Connections of Boiler**

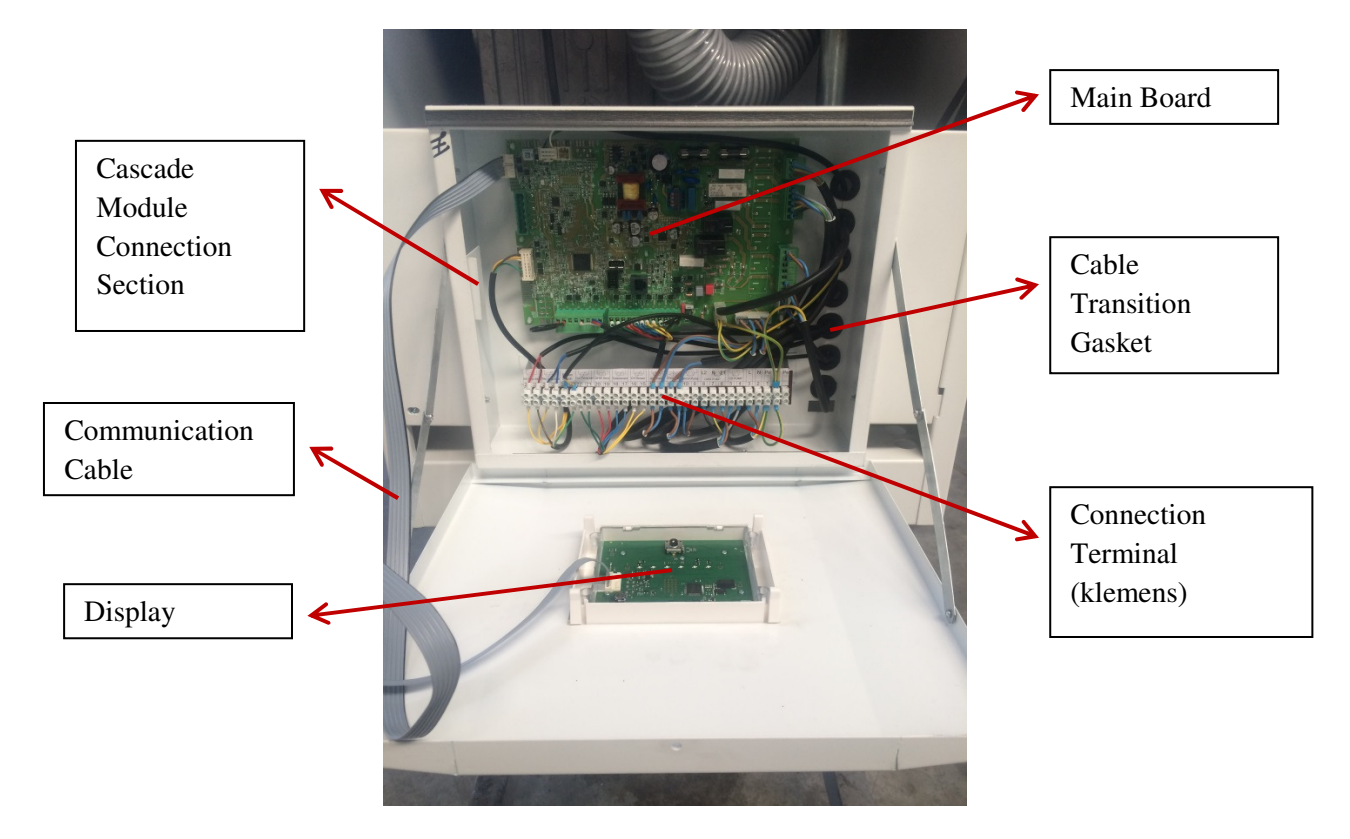

# Main Board İnputs& Outputs

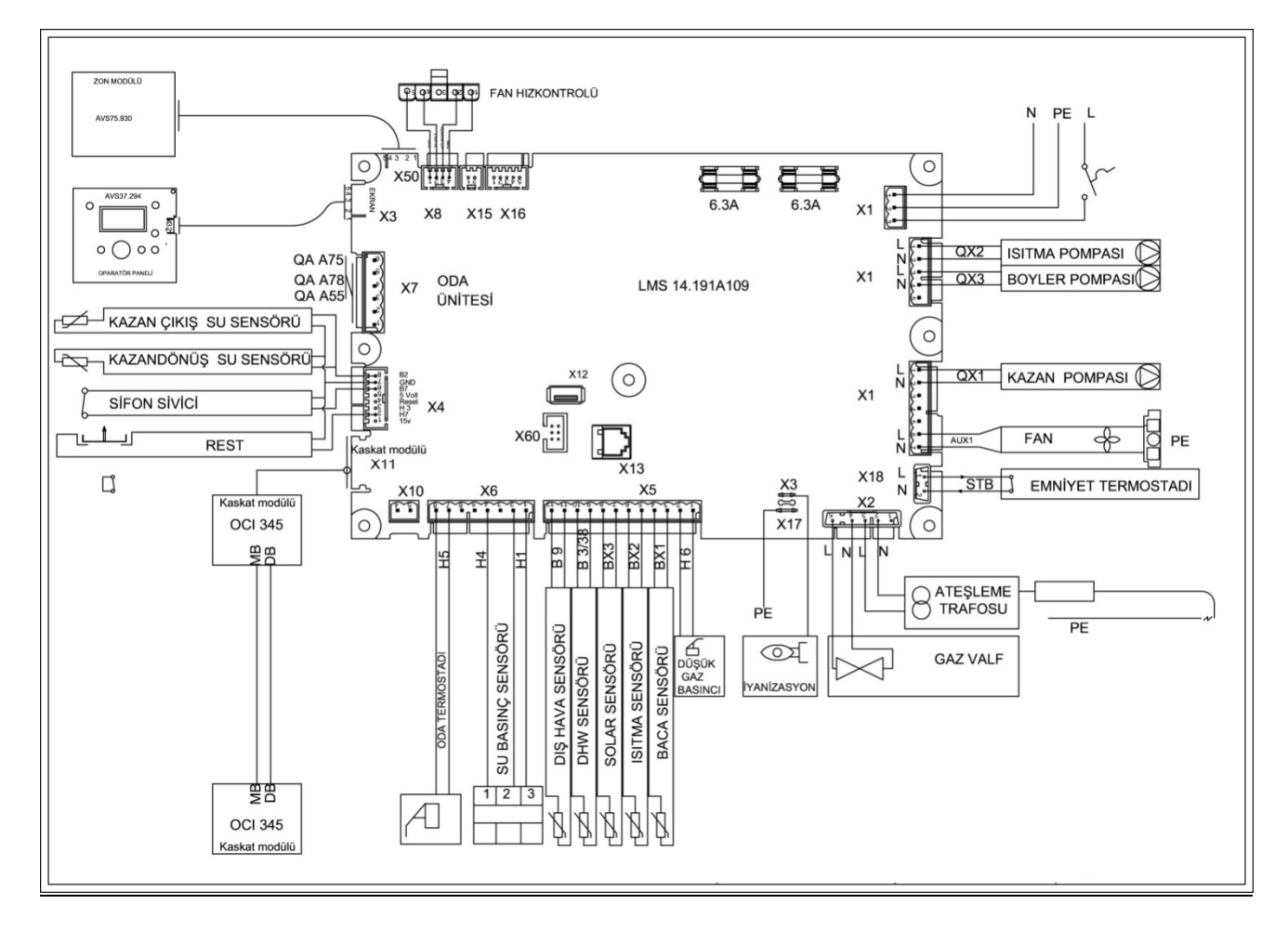

Some inputs and outputs on the main board have been moved to the connection terminal (klemens) for convenience. These are as follows;

| Γ |    | ŧ.  | -   | L S     | £J      | L_     | £1      | Sip  | hon  | 4      | 4J      | L S  | £J    | 6     | £J     | L@  | £J   | 400 | 2J    | 3      | æΦ      | 40      | P      | DHW<br>Fump | 40 | 5  | 42   | 5    | L | Ν | Pe | Pe | Pe   |
|---|----|-----|-----|---------|---------|--------|---------|------|------|--------|---------|------|-------|-------|--------|-----|------|-----|-------|--------|---------|---------|--------|-------------|----|----|------|------|---|---|----|----|------|
| L | Re | set | t i | Sir.Ter | np.Sen. | Rtn.Te | mp.Sen. | - SW | itch | Out.Te | mp.Sen. | DHW: | Semor | Solar | Sensor | CHS | maor | Gas | Valve | Ign. D | ectrode | Sir.Cir | c.Pump | L2          | N  | 11 | CH P | Pump |   |   | 11 | 10 | 1000 |
| Ľ | 30 | 2   | 29  | 28      | 27      | 26     | 25      | 24   | 23   | 22     | 21      | 20   | 19    | 18    | 17     | 16  | 15   | 14  | 13    | 12     | 11      | 10      | 9      | 8           | 7  | 6  | 5    | 4    | μ | 2 | 1  |    |      |

# **Display Usage**

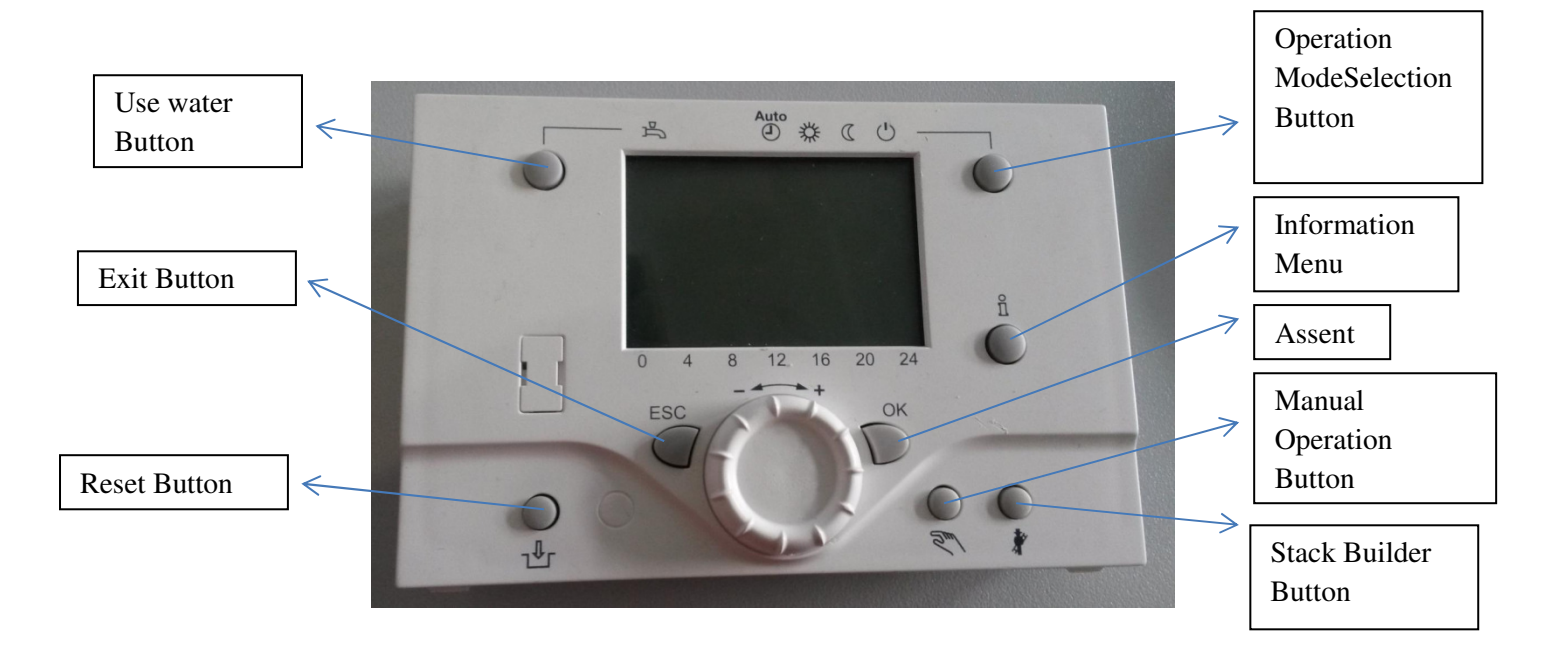

## **User Levels**

To enter the menus, come to the main screen firstly. Press the "ESC" button several times to make sure you are on the home screen. "Boiler temperature" or "Cascade temperature" will appear on the display.

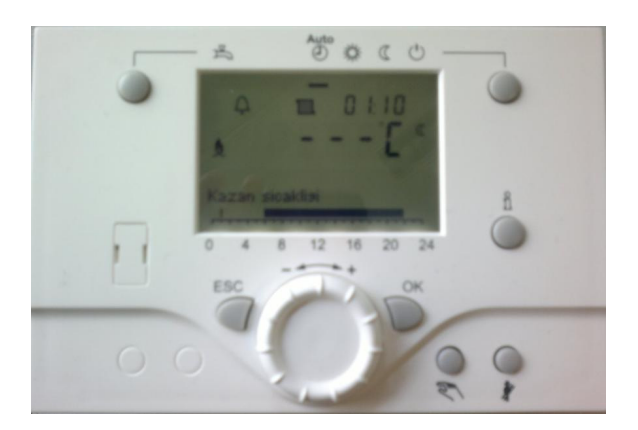

The LMS14 boiler control panel has 4 user levels;

- 1. End user level (Enduser)
- 2. Commissioning
- 3. Engineer (Heating Engineer)
- 4. OEM (Password is required to enter this level. Only professional people should enter)

The "Engineer" menu will be sufficient for you when you go to the commissioning.

To enter the Engineer's menu, come to the main screen firstly. When you see the boiler or cascade temperature on the main screen, press the "OK" button. Hold the "info" button on the incoming screen. The user levels in the system will be on the screen. Turn the round button and select "Engineer" level;

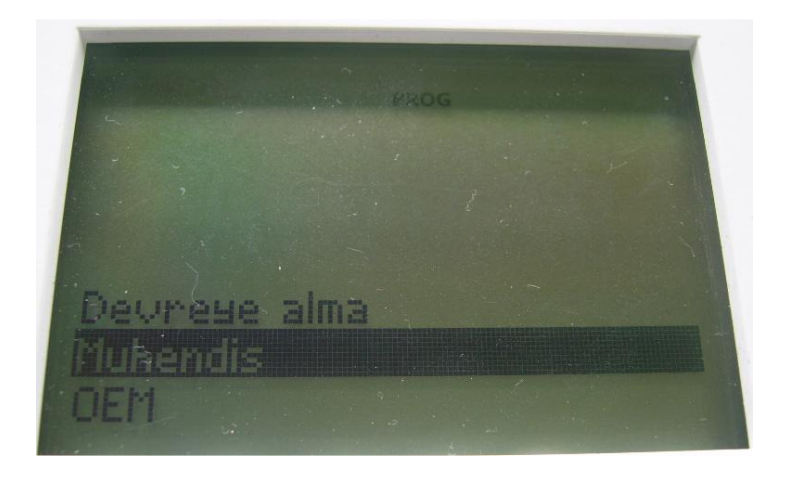

# Significant Parameters to Exist on the Engineer's Menu

# **1.** Day and time and hour page (parameters 1, 2 and 3)

When you first switch on the LMS14 panel, it is absolutely necessary to set the time for proper operation. On the Engineer's menu, the first parameter is the time setting parameter. The time program is required for automatic operation. Every time you press the "OK" button after the setting you are sure to record.

## 2. Operator section page (parameters 20 ... 70)

Among the settings you can make on this page are functions such as language selection, operation lock or programming lock. To access the operator section page, select the operator section on the Engineer page and press the OK button. Set your choice of language. The language selection also automatically occurs when you first connect the AVS37 display.

You can also set the device to operation lock or programming lock.

When you turn on the Operation Lock Parameter(Parameter 26), the DHW on the AVS37 screen, the operating mode, the manual control, the stack builder button is locked. However, the user can access and adjust the menus with the "OK" button.

Programming lock (parameter 27) is a more comprehensive lock function. Here, parameter modification is also not allowed. The user can set the comfort temperature on the main screen, and display information with the Info button. When you activate the programming lock, you can turn it off with button combinations. To do this, enter "Engineer" page "Operator section" (page where the lid is activated) page and press "ESC" and "OK" buttons and the warning that the lid is temporarily open appears on the screen. After this, enter "27" parameter and make it "Off".

## 3. Time program of heating circuit1 (parameters 500 ... 516)

A mixer valve can not be control directly on the LMS14 card. An additional module is needed for this. On the following pages you will find detailed information about this. Therefore, the heating circuit 1 pump output on the LMS14 board is regarded as a direct circuit (pump circuit) and operates as a Q2 pump. Q2 pump is the first heating circuit pump. This pump is controlled by assigning Q2 to the relay output Q2 on the LMS14 card.

In the time program, first select the day your heating circuit will run. (Parameter 500)

After that, choose which hours it will operate. (Parameters 501, 502, 503, 504, 505, 506)

You can switch on and off LMS14 3 times a day. For the time program setting to work properly, the date and time and time parameters must be set correctly and the device must be in "Auto" mode.

There are 4 different options in parameters No. 500. Select the appropriate one by turning the circular knob and press the "OK" button. Do not forget to press the "OK" button after every change you make;

a. From Monday to Sunday (Heating according to all week comfort value)

- b. Monday to Friday (Only weekdays)
- c. From Saturday to Sunday (Only weekend)
- D. Set each day separately (copying can be done for the same day)

Once you have selected which day to run in parameter no 500, set the parameters from 501 to 506 for which times the heating will occur these days;

| 501: First opening time  | 502: First closing time  |
|--------------------------|--------------------------|
| 503: Second opening time | 504: Second closing time |
| 505: Third opening time  | 506: Third closing time  |

#### 4. Time program of other heating circuits

If your system has second or third heating circuits, it is first necessary to activate them. These circuits are closed as factory setting. To activate, go to "Configuration" on the engineer page and make the parameters 5715 and 5721 "On".

Then, you can adjust the settings as if they were in the same Heating circuit-1 time programming.

## 5. Set time program to your boiler (parameters 560 ... 566)

You can do the same settings for your hot water tank like you do your heating circuits. Here you can operate the hot water tank according to a desired time program. After you have selected which day to operate in parameter 560, set the time with 561 to 566 parameters at which hours the boiler will be heated .

- 561: First opening time 562: First closing time
- 563: Second opening time 564: Second closing time
- 565: Third opening time 566: Third closing time

Here the point will noticed is when you operate your hot water tank according to the time program, the system will heat up the boilers according to the hours you set, and you will have to account for the boiler heating period during the operation mode changes. (Heating can take a long time depending on the hot water tank capacity).

## 6. Setting the heating circuits parameters (parameters 710 ... 900)

A mixer valve can not be control directly on the LMS14 card. An additional module is needed for this. On the following pages you will find detailed information about this. Therefore, the heating circuit 1 pump output on the LMS14 board is regarded as a direct circuit (pump circuit) and operates as a Q2 pump. Q2 pump is the first heating circuit pump. This pump is controlled by assigning QX2 to the relay output Q2 on the LMS14 card.

On the field, one of the most frequently used parameter groups. On the Engineer page, there are "Heating circuit 1", "Heating circuit 2" and "Heating circuit 3". The parameters for each heating circuit are the same, but the numbers are different.

For example; The parameters of the heating circuit 1 are between 710 and 900 The parameters of the heating circuit 2 are between 1010 and 1200 The parameters of the heating circuit 3 are between 1300 and 1500.

Here, for example, we will make the parameters "Heating cycle 1". You can adjust the parameters of other heating circuits in a similar way.

## a.Setting the temperature values in the heating circuit

The heating operation is realized on the comfort temperature you specify. This comfort value can also be achieved by using the AVS37 display or by using the heating circuit parameters like you can by turning the round knob while in the main display. Carefully examine the parameters related to "Heating circuit 1" below. The same settings can be made on the relevant parameter pages for heating circuits 2 and 3 if they are in your system.

**710:** Comfort value (desired temperature for heating operation). When there is a sun mark on the screen, it works with the LMS14 control panel according to the temperature you set here. You can set it to a maximum of  $35 \,^{\circ}$ C.

**712: Economy temperature** (economy mode temperature). When there is a moon sign on the screen, the heating operation is performed according to this temperature. This temperature is the economic temperature. If you make the heating devaluation time program, the heating will be done according to the economy temperature during periods when the LMS14 panel does not work. If you do not want a very high temperature in the economy mode, you can reduce it to the frost protection temperature.

**714: The frost protection temperature** is the temperature used to prevent the water in your installation from freezing. You can reduce the frost protection temperature to a minimum of 4 °C. You can also change the frost protection mode with the operation mode button on the AVS37 screen, or you can also enable the system to function according to frost protection in holiday mode.

## **b.** Setting the heating curve

**720:** Slope of the heating curve, in fields where have hard climatic conditions, it may be necessary to increase the value of the heating curve. When you upgrade, the boiler water temperature is calculated according to the outside air temperature, the comfort temperature value and the new slope value you set. The table below shows the calculation of curve and boiler water temperature according to the comfort temperature of 20 °C. The slope value is 1.50 as the factory setting. In hard climates this value can be set to about 1.8 or 2.

**<u>NOTE</u>**: The slope of the heating curve must be raised in places that are not heated even though the comfort temperature is raised. For example; When the external air temperature is -10 °C and the heating curve is 1.75, the boiler water temperature is calculated as 68 °C for 20 °C comfort temperature. The table is calculated according to 20 ° C comfort temperature. At higher comfort temperatures the boiler water temperature will increase;

Kazan suyu sıcaklığı

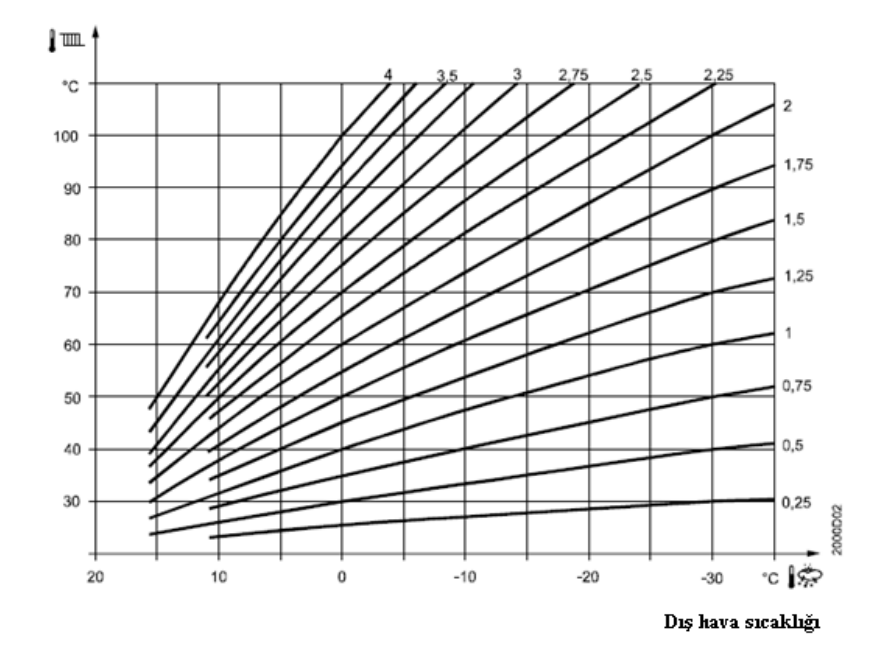

**730:** Summer and winter heating limit; according to the value you have set here will carry out the winter or summer operation of the LMS14 panel. The factory setting is 18 °C. When the outside temperature falls below 18 °C, it is regarded as winter and the heating is done; when it exceeds 18 °C, it is accepted as summer and the heating is turned off. You can use this value without changing it to 18 °C. For example, you brought this value to 10 °C. If the outside temperature is 15 °C, it will be detected as summer and the heating will not take place. A warning will appear on the screen as "Summer Work". Hot water will not be sent to radiators.

**732: 24 hour heating limit;** with the LMS14 boiler control panel, it sets a new comfort value by subtracting the specified value from the comfort temperature. Depending on the actual temperature and the outside temperature of the composer, the heating operation is switched on or off depending on the tolerance of the specified temperature of +1 and -1 °C. We recommend closing this function as "-----". Do not forget to press the "OK" button after each modification you made.

#### c. Using the floor heating function

A three-way valve is required for the underfloor heating function. An additional module is also required for the three-way valve. The three-way valve is controlled via an additional module. Connect the additional module to the LMS14 card and set the "Config." Parameter 6020 to "Heating circuit 1" on the "Engineer" page. Then set the following parameters in the "Heating circuit 1" parameter on the screen of the LMS14 card according to the desired temperature.

**740 and 741 - Flow water min. and max. temperature;** if you have a heating installation on the floor, enter the minimum value of the flow water temperature of parameter 740 (eg 35 °C). Enter the maximum value of the flow water temperature in parameter 741 (eg 55 °C)

**NOTE:** It is absolutely necessary to use three-way valve (mixture valve) in underfloor heating installations.

## d. Use of floor drying function

**850:** Floor drying function (Screed drying); one of the advantages of the LMS14 panel is the screed drying function. You can heat the newly constructed floors according to the temperature value you set. By using parameter 850, you can turn this function off or select what kind of heating you want. You can use this function for heating circuit 1 and 2 or 3;

Parameter 850 for heating circuit 1,

Parameter 1150 for heating circuit 2

For heating circuit 3 you can use parameter 1450.

# 7. Setting hot water parameters (parameters 1610 ... 1663)

You can adjust the hot water tank settings in your system from the hot water page in the "Engineer" menu. Here are the parameters you will use frequently.

**1610: Rated setpoint;** The nominal temperature of your hot water tank (the temperature you want to have in the hot water tank)

**1612: Economic temperature;** The temperature value of your hot water tank in economy mode (if you operate it according to the hot water tank time program)

**1620: Your hot water tank's working principle;** Here, if you want to operate your hot water tank according to the working principle, you have to make a choice;

a) 24 hours / day; In this option, your hot water tank runs continuously 24 hours / day. Hot water is ready every day

**b)** According to the heating circuit; Your hot water tank will run according to the time program you set for the heating circuit.

c) Hot water tank time program; Your hot water tank will operate according to the special time program you set for the hot water tank. (It is the time program you set in parameters 560-566)

**1630: assignment of working priority to the hot water tank;** You can assign priority to your hot water tank using parameter 1630. Here you have 4 priorities;

**<u>NOTE</u>**: The hot water tank must be fed by the boiler within 150 minutes. If the supply is insufficient during this time, the pump of hot water tank is locked and access to the OEM menu is required to unlock. If you press the "info" button in such a case, you will see a warning "DHW Feed locked".

**Absolute (Full);** The boiler only tries to heat the hot water tank. The heating circuits are not fed until the hot water tank is heated. In large-capacity hot water tanks, the heating circuits may not be heated for a while, as the hot water tank can take time to bring it to the desired temperature. "Parallel operation" can be used in such cases. If the installation is good and the hot water tank can be fed in a short time, absolute work may be preferred when the hot water tank is more important than heating the tank (dormitory, nursery, barracks, etc.).

**Variable priority;** The priority is still the hot water tank, but hot water also runs into the heating circuits. If the hot water produced by the boiler in this case is not sufficient for the hot water tank, the heating circuits will be restricted.

None (Parallel work); Hot water tank and heating circuits are fed together.

MC variable, PC absolute; The pump circuit is switched off until the hot water tank is heated. If this is not enough, the mixer valve circuits are switched off.

**1640:** Legionella function; There are viruses in the waters without circulation for a long time in the hot water tank. Since these viruses are in direct contact with the human body, they pose a serious health hazard. In hot water tanks where there is not much circulation, you can run this function on a certain day of the week or periodically. If the water has a lot of circulation during the day, you can also bring the function to the off position.

**NOTE:** When the legionella function is active, the hot water tank will reach high temperature at the specified time. It is therefore necessary to adjust this function at night dead times. A good installation between the boiler and the hot water tank is necessary for the hot water tank to reach high temperature; otherwise, if the hot water tank does not reach the high temperature, "Legionella fault" will come out (like pipe diameters are not enough). In the parameter 1640, there are 3 options available;

**Closed;** Legionella function is off.

**Periodically;** Legionella function occurs periodically (1 in 3 days or 1 in 5 days) **Fixed weekday;** The function is activated on the day you specify 1 day a week.

**1641 Periodic legionella function;** If you have periodically selected the legionella function, set the number of days that you will be commissioned here.

**1642 Legionella function fixed weekday;** If you want to set the legionella function to a fixed weekday, set which day will be active in this parameter. (Such as Monday, Tuesday or any other day)

1644 Legionella function time; Set the start time of the function.

1645 Legionella function setting value; During Legionella, set how many degrees the temperature will be.

**1646 Period of Legionella function;** Set how long the function will be active.

In the table below you can see how long the temperature of the legionella viruses will die. The results of the tests made are values that are reached. It does not reflect the exact results, as it may vary according to the facility;

# Boiler tank water temperature lejyonella duration

- 80 °C a few seconds
- 70 °C 1 minute
- 66 °C 2 minutes
- 60 °C 32 minutes
- 55 °C 6 hours
- 50 °C Viruses do not die
- 45 °C Ideal temperature for the formation of viruses

# **ATTENTION!**

Care should be taken that the legionella function is at a time when there is no use of water, since the temperature values above are very high. Otherwise, water consumers may face the risk of boiling and negative consequences.

# 8. Implementation of swimming pool application (parameters 2055 ... 2080)

On the LMS14 boiler control card, it is sufficient to make the following adjustments for the application of the swimming pool;

Assign a suitable relay output "Swimming pool pump Q19" to QX.

Assign "Swimming pool sensor B13" to an appropriate sensor input BX.

On the LMS14 control panel, bridge the corresponding H input.

On the configuration page, select the corresponding H input as parameter 5960 "Use swimming pool heating.

After you have made the above adjustments, you will come across the "Swimming Pool" menu on the "Engineer" page. In this menu you can set the following temperature values.

**2055 Swimming pool heat setting value with solar energy;** If you are using solar energy to heat the swimming pool, you can set the desired temperature value for the pool from this parameter.

**2056 Swimming pool heating with boiler;** If you heat the swimming pool with the boiler, the swimming pool heating is done with the boiler up to the set value in parameter 2056.

2065 Swimming pool solar energy priority; There are 3 priorities;

**Priority 1;** The swimming pool has first priority.

Priority 2; The swimming pool is fed after DHW tank and accumulation tank. It has a second priority.

**Priority 3;** There is no priority in the swimming pool feeding (after accumulation, DHW tank, heating circuits and consumer circuits)

**2070 Swimming pool maximum temperature**; You can adjust the maximum water temperature at the swimming pool feed.

**2080 Solar power supply status;** If you are going to feed the swimming pool with solar energy then set this parameter to "Yes". If your system does not have solar energy, select "No".

#### 9. Setting of the cascade system (parameters 3532 ... 3560)

For the installation of the cascade system, the OCI345 cascade module must be connected to each LMS14 boiler control card. Then connect the MB / DB connectors on each module accordingly. The important point here is that the cable from the MB to MB and the cable from the DB to the DB must be connected. Afterwards, each boiler must be addressed. The address setting should be made from the parameter labeled "Device address" on the "LPB" page at "Engineer" level. The outside air should be addressed as the main boiler 1 where the cascade sensor is connected, through from 2 'in the other boilers. Heating circuits of the auxiliary boilers addressed through from 2 " should be set to the parameter 5710 'Heating circuit 1' 'closed' 'on the' Configuration 'page.

**NOTE:** In cascade systems, it is necessary to assign the cascade travel sensor to the appropriate BX sensor inputs as "B10 cascade travel sensor". Your cascade system will not become active unless you connect this sensor. After connecting the sensors, the AVS37 main screen will show "cascade temperature" information. If not, follow the "Save Sensors" step with parameter 6200 on the "Configuration" page.

Check the parameters for the cascade below;

**3510:** Leadership strategy; In condensed cascade systems, the rightest choice is "Get early, get out late" strategy in order to increase system efficiency and therefore save money.

**3540: Time of change for the leader boiler;** If you build the cascade system and you decide which boiler's address is 1, it will be the leader boiler. Therefore, this boiler remains the leader for the time you specify in parameter 3540. At the end of this period, leadership goes to the other boiler. For example, it remains a leader for 500 hours, after which time it goes to the other winner.

**6640:** Clock mode; "Master" or "Leader" should be selected for the main boiler, and "No remote setting - Slave" should be selected for the utility boiler.

#### **Example Cascade application**

For example, you have 3 boiler. Address devices as follows;

On the Engineer's menu, choose the line named LPB. Set the parameter 6600 in the LPB to be different for each LMS14 (such as 1, 2, 3, 4,5). If no addressing is performed, the "LPB address conflict" error will be displayed on the main screen. If you see this error, check the address numbers. Here, communication between the boilers is provided via the MB / DB cabling on each OCI345 cascade module. Install MB / DB connections as follows;

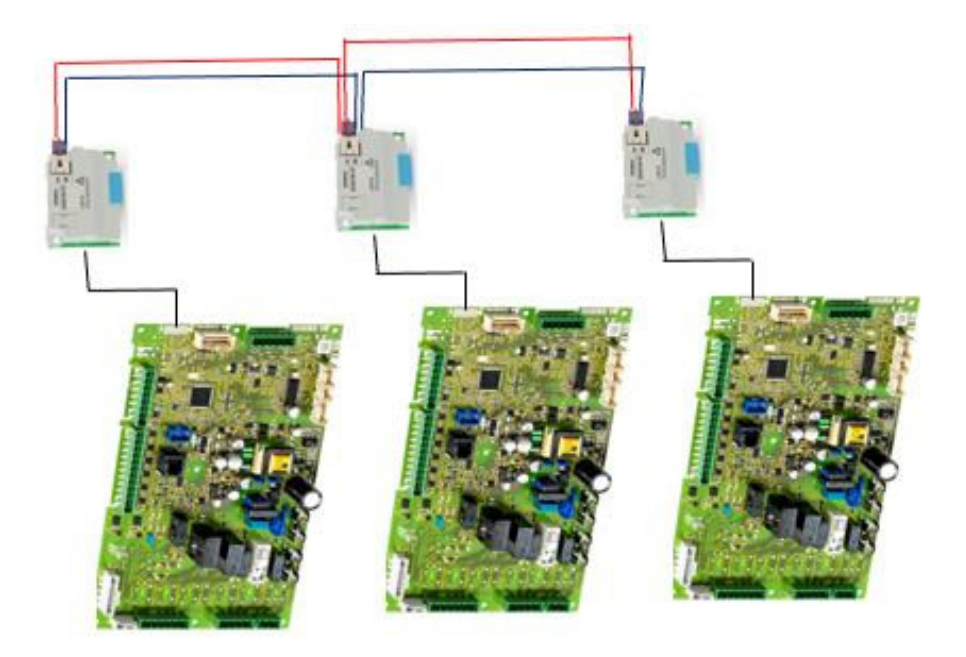

For each boiler, make the MB / DB connection as follows. In each cascade module, make two cable connections to the MB / DB section. Connect the other ends of the cables to the MB / DB section of the second module in the same way. Extract two cables from the MB / DB section of the second module and connect it to the MB / DB section of the third module. In this way, connect all OCI 345 modules together. In this way, all devices are communicated with each other.

# **ATTENTION!**

It is very important that the unconnected parts of the cables are not outside, not touching each other, and are fully inserted into the sockets. Connect the cable that you pulled from the MB end to the MB side and the cable that you pulled from the DB end to the DB end in the same way.

## 10. Adjusting parameter settings related to solar energy (parameters 3810 ... 3884)

You can use solar energy when hot water tanks, accumulation tanks or swimming pools are fed.

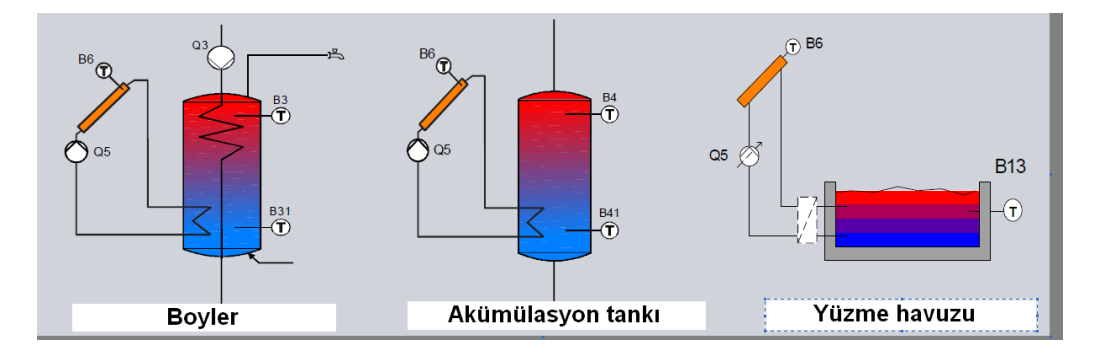

When working with solar energy, you can control the operation of the solar collector pump via the following parameters;

**3810 Differential input of the collector pump;** The value you enter in this parameter is added to the hot water tank or accumulation tank sensor. When it reaches that temperature, it goes into effect.

**3811 Deactivation differential of the collector pump;** The value you enter in this parameter is added to the hot water tank or accumulation tank sensor. When it reaches that temperature, it turns off. Therefore, the collector pump opens or closes as follows.

## The temperature at which the solar collector pump will enter the circuit;

Temperature at B6 sensor> Temperature at B31 / B41 sensors + value at 3810 parameter

#### The temperature at which the solar collector pump will be deactivated;

Temperature at B6 sensor< Temperature at B31 / B41 sensors + value at 3811 parameter

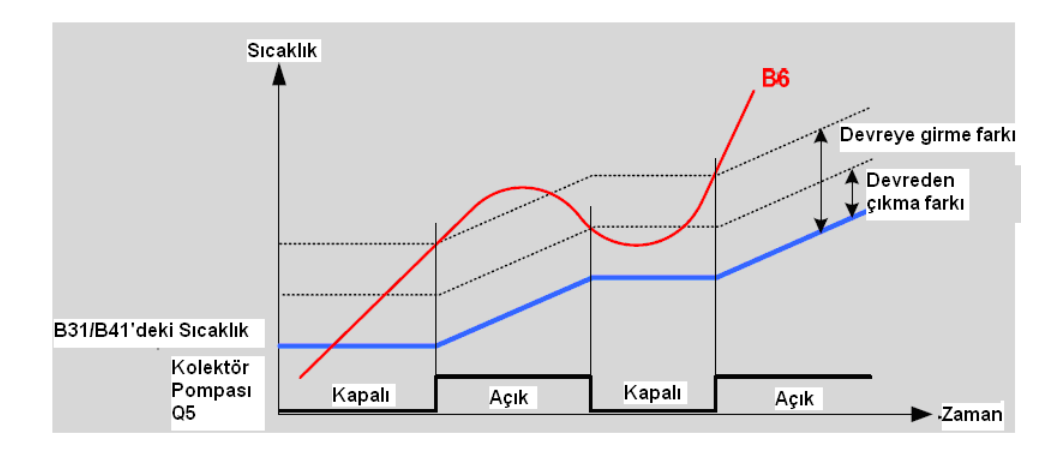

You can set the minimum feed temperature for hot water tanks, accumulation tanks and swimming pools. You can use the following parameters for this;

## 3812 DHW storage tank minimum feed temperature;

# 3815 Accumulation tank minimum feed temperature;

## 3818 Minimum feed temperature of swimming pool by solar energy;

**3822 Solar energy feed priority assignment;** You can orientate the hot water you get with solar energy according to your priority. You have 3 options here;

None; Each storage tank is fed the same time at 5 ° C intervals.

Hot water tank storage tank (DHW tank); Priority is given to the hot water tank.

Accumulation tank; Priority is given to the accumulation tank. Heating is carried out up to the set value of the accumulation tank.

**3840;Solar collector freeze protection;** If your collector has a risk of freezing, the collector pump will enter the circuit to carry out the heat. If the temperature in your collector falls below the frost protection temperature, the collector pump opens. Likewise, the collector pump is deactivated if the collector temperature rises above 1  $^{\circ}$  C above the frost protection. In summary;

"If the collector temperature is <3840 no parameter value," then the collector pump enters the circuit "Collector pump is deactivated if collector temperature <3840 parameter value + 1 °C".

You can examine the chart below;

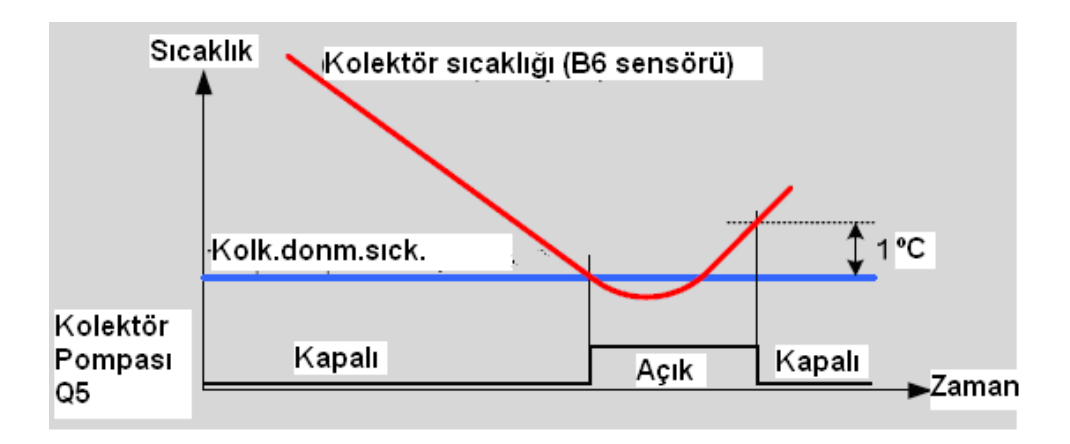

## 11. Adjusting hot water storage tank settings (parameters 5020 ... 5102)

The parameters that can be ignored in this page are as follows;

**5022 Feed type;** If you are feeding your boats with two senses, the option "with B3 and B31" should be ticked here. This is the factory setting. Do not make any changes.

**5093 Solar energy utilization status;** If you also supply your hot water tank with solar energy, set this parameter to "Yes".

#### 12. Adjusting configuration settings (parameters 5710 ... 6220)

The parameters you will encounter most often in the LMS14 control panel are on the configuration page;

**5710 Heating circuit 1 On or Off status;** You can bring the heating circuit 1 in your installation to the on / off position.

**5715 Heating circuit 2 On or Off status;** You can bring the heating circuit 2 in your installation to the on / off position.

**5721 Heating circuit 3 On or Off status**; You can bring the heating circuit 3 in your installation to the on / off position.

**<u>NOTE</u>**: As the factory setting, the 1st heating circuit is "On", 2nd and 3rd heating circuits are "Off". If you have more than one heating circuit in your installation, set the other heating circuits to "On".

**5730Hot water tank control component;** You can control your hot water tank with a sensor or thermostat. If you want to control with thermostat, be sure to set parameter 5730 as "Thermostat". Otherwise the hot water tank will be controlled by the sensor.

**5840 Solar energy control component;** If you are using a pump or splitter valve while working with solar energy, you can choose from this parameter. The factory setting is "Pump".

**5890, 5891, 5892 Relay assignment;** The most common parameters you will encounter are the energy of the additional pumps you wish to control in your system via these relays. Here, as the factory setting, the relay output QX1 of 5890 is assigned as "Boiler pump Q1". You can use QX2 or QX3 for your other pump needs. Such as the heating circuit pump (QX2 = Q2) or the boiler pump (QX3 = Q3).

**5930, 5931, 5932 Sensor assignments;** There are fixed Sensors on the LMS14 control panel. (such as boiler, outside air). You do not need to make any assignments for these sensors. Other than that, you can use auxiliary sensor inputs in your sensor needs. The sensors you can control in your system are as follows. There are 3 auxiliary sensor inputs on the LMS14 control panel.

The LMS14 boiler control panel has sensors that must be used indispensably. One of them is "B8 Flue gas temperature sensor". This sensor is also assigned to a suitable BX sensor input. In addition, the "B10 cascade travel sensor" used in cascade systems must also be assigned to a suitable BX sensor input.

The BX4 sensor input is necessarily assigned as the B7 boiler return sensor;

| Satır No. | Çalışma satırı                   |  |
|-----------|----------------------------------|--|
| 5930      | Sensör girişi BX1, 2, 3, 4       |  |
| 5931      | Hiçbiri                          |  |
| 5932      | DHW sensörü B31                  |  |
| 0002      | Kolektör sensörü B6              |  |
|           | DHW resirkülasyon sensörü B39    |  |
|           | Aküm.tankı sensörü B4            |  |
|           | Aküm.tankı sensörü B41           |  |
|           | Baca gazı sıcaklık sensörü B8    |  |
|           | Genel akış sensörü B10           |  |
|           | Katı yakıt kazanı B22 sensörü    |  |
|           | DHW besleme sensörü B36          |  |
|           | Aküm.tankı sensörü B42           |  |
|           | Ortak geri dönüş sensörü B73     |  |
|           | Kaskad geri dönüş sensörü B70    |  |
|           | Yüzme havuzu sensörü B13         |  |
|           | Güneş enerjisi akış sensörü B63  |  |
|           | Güneş enerjisi dönüş sensörü B64 |  |
|           | Primer esaniör sensörü B26       |  |

| Satır No. | Çalışma Satırı                       |
|-----------|--------------------------------------|
| 5930      | Sensor Input BX1, 2, 3, 4            |
| 5931      | None                                 |
| 5932      | DHW sensor B3                        |
|           | Collector sensor B6                  |
|           | DHW recirculation sensor B39         |
|           | Accumulation tank sensor B4          |
|           | Accumulation tank sensor B41         |
|           | Sensor of flue gas temperature B8    |
|           | General flow sensor B10              |
|           | Solid fuel boiler B22 sensor         |
|           | DHW feed sensor B36                  |
|           | Accumulation tank sensor B42         |
|           | Common return sensor B73             |
|           | Cascade return sensor B70            |
|           | Swimming Pool sensor B13             |
|           | Solar energy flow sensor B63         |
|           | Solar energy return sensor B64       |
|           | Sensor of primary heat exchanger B26 |
|           |                                      |

## Use of H inputs

H inputs are used for many purposes. The most common applications are water supply at constant temperature to places such as air handling units, floor stations, etc. or swimming pool applications. Detailed information on how to implement these applications can be found in the booklet "Frequently asked questions".

#### Adjusting additional module settings

If your system has a three-way valve heating circuit (mixer circuit), it is absolutely necessary to use an additional module. This is why the LMS14 card alone does not have a mixed cycle control capability. In addition, you can use additional modules where the relays and sensors on the LMS14 card are not enough. In this case, you will have to assign the function of the additional modules as "Heating circuit 1" or 2, 3 in the following parameters when it comes to use as a heating circuit. There is no need to make any sensor or relay assignments when selecting as the heating circuit. Automatically assigned.

Up to 3 additional modules can be connected to the LMS14 control panel. When you connect an additional module, select the purpose of each additional module to use 6020 (First additional module aim), 6021 (Second additional module aim) and 6022 (Third additional module aim) parameters;

| Satır No. | Çalışma satırı                  |
|-----------|---------------------------------|
| 6020      | İlave modül x'in fonksiyonu     |
| 6021      | Hiçbiri                         |
| 6022      | Çok işlevli                     |
|           | Isitma devresi 1                |
|           | Isitma devresi 2                |
|           | Isitma devresi 3                |
|           | Dönüş sıck. kontrolcüsü         |
|           | Güneş enerjisi DHW              |
|           | Ana kontrol cihazı/sistem pomp. |

| Satır No. | Çalışma Satırı                  |
|-----------|---------------------------------|
| 6020      | Function of additional modüle x |
| 6021      | None                            |
| 6022      | Multipurpose                    |
|           | Heating circuit 1               |
|           | Heating circuit 2               |
|           | Heating circuit 3               |
|           | Return temperature controller   |
|           | Solar energy DHW                |
|           | Main controller/ System pump    |
|           |                                 |

**6030, 6031, 6032 assignment of relay outputs for additional module;** Like the LMS14 control panel, the additional module also has auxiliary relay outputs. You will need to confirm your auxiliary relay outputs by selecting from the list below according to your need. It is important that you set each module separately. In the case of use as a heating circuit, you do not need to make any assignments;

| Satır No. | Çalışma satırı                          |
|-----------|-----------------------------------------|
| 6030      | Röle çıkışı QX21 modül 1                |
| 6031      | Röle çıkışı QX22 modül 1                |
| 6032      | Röle cıkısı QX23 modül 1                |
| 6033      | Röle cıkısı QX21 modül 2                |
| 6034      | Röle cıkısı QX22 modül 2                |
| 6035      | Röle cikisi QX23 modül 2                |
| 6036      | Röle çıkışı QX21 modül 3                |
| 6037      | Röle çıkışı QX22 modül 3                |
| 6038      | Röle çıkışı QV23 modül 3                |
| 0030      |                                         |
|           |                                         |
|           | Sirkulasyon pompasi Q4                  |
|           | Elk.dald.tipi isitici DHW K6            |
|           | Kolektör pompasi Q5                     |
|           | Tüketici devresi pomp. VK1 Q15          |
|           | Kazan pompasi Q1                        |
|           | Bypass pompasi Q12                      |
|           | Alarm çıkışı K10                        |
|           | 2nci pompa hızı ID1 Q21                 |
|           | 2nci pompa hızı ID2 Q22                 |
|           | 2nci pompa hızı ID3 Q23                 |
|           | Isitma devresi pompasi ID3 Q20          |
|           | Tüketici dev.pomp. VK2 Q1               |
|           | Sistem pompasi Q14                      |
|           | lsı üretimi kapatma vanası Y4           |
|           | Kati yakit kazani pompasi Q10           |
|           | Zaman programi 5 K13                    |
|           | Akümülasyon tankı geri dönüs vanası Y15 |
|           | Günes eni.pomp.harici esaniör K9        |
|           | Günes eni kontrol elem vedek tank K8    |
|           | Günes eni kontrol vüzm.hvz K8           |
|           | Yüzme havuzu pompasi O19                |
|           | Kaskad pompasi Q25                      |
|           | Katm tank transfer nomn O11             |
|           | DHW karisim nomnasi 035                 |
|           | DHW ara davre nomnasi Q33               |
|           | lei talehi K27                          |
|           | Solutma istači K28                      |
|           | latma daurasi nome ID1, O2              |
|           | Isitina deviesi pomp ID1 Q2             |
|           | DHW kentrel elem O2                     |
|           | Anthe averations least align Q24        |
|           | Aniik su Isiticisi kont elem Q34        |
|           | Su doldurma K34                         |
|           | 2nci kazan pompasi hizi Q27             |
|           | Durum çıktısı K35                       |
|           | Durum bilgisi K36                       |
|           | Fan kapatma K38                         |

| Satır No. | Çalışma Satırı                                 |
|-----------|------------------------------------------------|
| 6030      | Relay output QX21modul 1                       |
| 6031      | Relay output QX22 modul 1                      |
| 6032      | Relay output QX23 modul 1                      |
| 6033      | Relay output QX21modul 2                       |
| 6034      | Relay output QX22 modul 2                      |
| 6035      | Relay output QX23 modul 2                      |
| 6036      | Relay output QX21 modul 3                      |
| 6037      | Relay output QX22 modul 3                      |
| 6038      | Relay output QX23 modul 3                      |
|           | None                                           |
|           | Circulation pump Q4                            |
|           | Elect. İmmersion type heater DHW K6            |
|           | Collector pump Q5                              |
|           | Consumer circuit pump VK1 Q15                  |
|           | Boiler pump Q1                                 |
|           | Bypass pump Q12                                |
|           | Alarm Output K10                               |
|           | 2nd pump speed ID1 Q21                         |
|           | 2nd pump speed ID2 Q22                         |
|           | 2nd pump speed ID3 Q23                         |
|           | Heating circuit pump ID3 Q20                   |
|           | Consumer circuit pump VK2 Q1                   |
|           | System pump Q14                                |
|           | Heat production shut-off valve Y4              |
|           | Solid fuel boiler pump Q10                     |
|           | Time program 5 K13                             |
|           | Accumulation tank return valve Y15             |
|           | Solar energy pump external heat exchanger K9   |
|           | Solar energy control component reserve tank K8 |
|           | Solar energy control swimming pool K8          |
|           | Swimming pool pump Q19                         |
|           | Cascade pump Q25                               |
|           | Stratified tank transfer pump Q11              |
|           | DHW mixture pump Q35                           |
|           | DHW spacing circuit pump Q35                   |
|           | Heat demand K27                                |
|           | Cooling demand K28                             |
|           | Heating circuit pump ID1 Q2                    |
|           | Realing circuit pump ID2 Q6                    |
|           | DHW control component Q3                       |
|           | Water filling K24                              |
|           | 2nd boiler nume speed 027                      |
|           | Status output K25                              |
|           | Status Julpul N33<br>Status information K26    |
|           | Fan shutdown K38                               |
|           |                                                |
|           |                                                |

**6040, 6041, 6042, 6043, 6044 and 6045 auxiliary sensor settings in the additional module;** like the LMS14 boiler control panel, the additional module also has auxiliary sensor inputs. Depending on what you need, make your sensor selection from the list below. In the case of use as a heating circuit, you do not need to make any assignments;

| Satır No. | Çalışma satırı                   |
|-----------|----------------------------------|
| 6040      | Sensör girişi BX21 modül 1       |
| 6041      | Sensör girişi BX22 modül 1       |
| 6042      | Sensör girişi BX21 modül 2       |
| 6043      | Sensör girişi BX22 modül 2       |
| 6044      | Sensör girişi BX21 modül 3       |
| 6045      | Sensör girişi BX22 modül 3       |
|           | Hiçbiri                          |
|           | DHW sensörü B31                  |
|           | Kolektör sensörü B6              |
|           | DHW resirkülasyon sensörü B39    |
|           | Aküm.tankı sensörü B4            |
|           | Aküm.tankı sensörü B41           |
|           | Baca gazı sıcaklık sensörü B8    |
|           | Genel akış sensörü B10           |
|           | Katı yakıt kazanı B22 sensörü    |
|           | DHW besleme sensörü B36          |
|           | Aküm.tankı sensörü B42           |
|           | Ortak geri dönüş sensörü B73     |
|           | Kaskad geri dönüş sensörü B70    |
|           | Yüzme havuzu sensörü B13         |
|           | Güneş enerjisi akış sensörü B63  |
|           | Güneş enerjisi dönüş sensörü B64 |
|           | Primer eşanjör sensörü B26       |

| Satır No. | Çalışma Satırı                    |
|-----------|-----------------------------------|
| 6040      | Sensor input BX21 modul 1         |
| 6041      | Sensor input BX22 modul 1         |
| 6042      | Sensor input BX21 modul 2         |
| 6043      | Sensor input BX22 modul 2         |
| 6044      | Sensor input BX21 modul 3         |
| 6045      | Sensor input BX22 modul 3         |
|           | None                              |
|           | DHW sensor B31                    |
|           | Collector sensor B6               |
|           | DHW recirculation sensor B39      |
|           | Accumulation tank sensor B4       |
|           | Accumulation tank sensor B41      |
|           | Flue gaz temperature sensor B8    |
|           | General flow sensor B10           |
|           | Solid fuel boiler B22 sensor      |
|           | DHW feed sensor B36               |
|           | Accumulation tank sensor B42      |
|           | Common return sensor B73          |
|           | Cascade return sensor B70         |
|           | Swimming pool sensor B13          |
|           | Solar energy flow sensor B63      |
|           | Solar energy return sensor B64    |
|           | Primary heat exchanger sensor B26 |
|           |                                   |

**6110 Building time constant;** The value here is 15 as the factory setting. This means that the system operates according to the outside temperature of 15 hours ago. When a study like this is mentioned, it is possible to experience discomforts in comfort values, especially during seasonal changes. To prevent this, the value must be 1. Do not make this value 0.

**6200 recording sensors;** After you have made the sensor settings, save the sensors with parameter 6200 in the "Configuration" page. The intent is to save the sensor connections to memory quickly. Otherwise, the recording

is in the middle of the night. You can do this in situations that do not appear to be connected or appear to be present when you disconnect the sensor.

**6205 Reset to factory settings;** With this parameter you can return to the factory settings. It is enough to mark the parameter as "Yes".

#### 13. Observation of faults (parameters 6710 ... 6818)

You can view the 20 most recent errors encountered by the LMS14 control panel at the engineer level on the "Error" page. As each new error arrives, the oldest errors in the memory begin to erase. The most recent 20 faults remain in memory. The error codes that you may encounter in the system are as follows;

| Hata<br>kodu | LPB<br>kodu | Hata tanımı                                            |
|--------------|-------------|--------------------------------------------------------|
| 10           |             | Dış hava sıcaklığı, sensör hatası                      |
| 20           |             | Kazan sıcaklığı 1, sensör hatası                       |
| 20           |             | Kazan sıcaklığı 1, sensör hatası                       |
| 25           |             | Katı yakıt kazanı sıcaklığı, sensör hatası             |
| 26           |             | Genel akış suyu sıcaklığı, sensör hatası               |
| 28           |             | Baca gazı sıcaklığı, sensör hatası                     |
| 28           |             | Baca gazı sıcaklığı, sensör hatası                     |
| 30           |             | Akış suyu sıcaklığı 1, sensör hatası                   |
| 31           |             | Akış suyu sıcaklığı 1, soğutma, sensör hatası          |
| 32           |             | Akış suyu sıcaklığı 2, sensör hatası                   |
| 38           |             | Akış suyu sıcaklığı, Ana kontrol cihazı, sensör hatası |
| 40           |             | Dönüş suyu sıcaklığı 1, sensör hatası                  |
| 40           |             | Dönüş suyu sıcaklığı 1, sensör hatası                  |
| 46           |             | Kaskad dönüş suyu sıcaklığı, sensör hatası             |
| 47           |             | Genel dönüş suyu sıcaklığı, sensör hatası              |
| 50           |             | DHW sıcaklığı 1 sensör hatası                          |
| 52           |             | DHW sıcaklığı 2 sensör hatası                          |
| 54           | _           | Akış suyu sıcaklığı DHW, sensör hatası                 |
| 57           |             | DHW, resirkülasyon sensör hatası                       |
| 60           |             | Oda sıcaklığı 1, sensör hatası                         |
| 65           |             | Oda sıcaklığı 2, sensör hatası                         |
| 68           |             | Oda sıcaklığı 3, sensör hatası                         |
| 70           |             | Depolama tankı sıcaklığı 1 (üst), sensör hatası        |
| 71           |             | Depolama tankı sıcaklığı 2 (alt), sensör hatası        |
| 72           |             | Depolama tankı sıcaklığı 3 (orta), sensör hatası       |
| 73           |             | Kolektör sıcaklığı 1, sensör hatası                    |
| 78           |             | Su basıncı, sensör hatası                              |
| 78           |             | Su basıncı, sensör hatası                              |
| 82           |             | LPB adres çakışması                                    |
| 83           |             | BSB kablosu kesitsel/haberleşme yok                    |
| 84           |             | BSB kablo adres cakısması                              |

| Hata | LPB  | Hata tanımı                                        |  |  |  |
|------|------|----------------------------------------------------|--|--|--|
| Kodu | kodu | DCD DE habarlarma hatari                           |  |  |  |
| 85   | _    | BSB KF haberleşme hatası                           |  |  |  |
| 91   |      | EEPROM da veri fazia çalışma                       |  |  |  |
| 91   | -    | EEPROM da veri fazla çalışma                       |  |  |  |
| 91   | 5    | EEPROM da veri iazia çalışma                       |  |  |  |
| 98   |      | llave modul 1, nata                                |  |  |  |
| 99   |      | liave modul 2, nata                                |  |  |  |
| 100  |      | 2 Zaman saati lider                                |  |  |  |
| 102  |      | Yedekleme olmadan lider zaman saati                |  |  |  |
| 103  |      | Haberleşme hatası                                  |  |  |  |
| 105  |      | Bakim mesaji                                       |  |  |  |
| 109  | _    | Kazan sicakligi denetimi                           |  |  |  |
| 109  |      | Kazan sicakliği denetimi                           |  |  |  |
| 110  | -    | STB (SLT) kilitleme                                |  |  |  |
| 110  |      | STB (SLT) kilitleme                                |  |  |  |
| 111  |      | Sıcaklık sınırı emniyet kapatması                  |  |  |  |
| 117  |      | Su basıncı çok yüksek                              |  |  |  |
| 117  |      | Su basıncı çok yüksek                              |  |  |  |
| 118  |      | Su basıncı çok düşük                               |  |  |  |
| 118  |      | Su basıncı çok düşük                               |  |  |  |
| 119  |      | Su basınç anahtarı devreden çıkma                  |  |  |  |
| 119  |      | Su basınç anahtarı devreden çıkma                  |  |  |  |
| 121  |      | Isıtma devresi 1 akış suyu sıcaklığına ulaşılamadı |  |  |  |
| 122  |      | Isıtma devresi 2 akış suyu sıcaklığına ulaşılamadı |  |  |  |
| 125  |      | Maksimum kazan sıcaklığı aşıldı                    |  |  |  |
| 126  |      | DHW besleme sıcaklığına ulaşılamadı                |  |  |  |
| 127  |      | DHW lejyonella sıcaklığına ulaşılamadı             |  |  |  |
| 128  |      | Çalışmada alev kaybı                               |  |  |  |
| 128  |      | Çalışmada alev kaybı                               |  |  |  |
| 129  |      | Yanlış hava beslemesi                              |  |  |  |
| 129  |      | Yanlış hava beslemesi                              |  |  |  |
| 130  |      | Baca gazı sıcaklığı limiti aşıldı                  |  |  |  |
| 130  |      | Baca gazı sıcaklığı limiti aşıldı                  |  |  |  |
| 132  |      | Gaz basınç anahtarı emniyet kapaması               |  |  |  |
| 133  |      | Alev oluşumu için emniyet zamanı aşlıldı           |  |  |  |
| 133  | 2    | Alev oluşumu için emniyet zamanı aşlıldı           |  |  |  |
| 146  |      | Sensör/kontrol elemanı konfigürasyon hatası        |  |  |  |
| 151  |      | LMS14 dahili hata                                  |  |  |  |
| 151  | 1    | LMS14 dahili hata                                  |  |  |  |
| 151  |      | LMS14 dahili hata                                  |  |  |  |
| 152  |      | Parametre hatası                                   |  |  |  |
| 152  |      | Parametre hatası                                   |  |  |  |
| 153  |      | Cihaz manuel olarak kilitli                        |  |  |  |
| 160  | 2    | Fan hız eşiğine ulaşılamadı                        |  |  |  |
| 162  |      | Hava basınç anahtarı kapanmıyor                    |  |  |  |
| 164  |      | Akış/basınç anahtarı, ısıtma devresi hatası        |  |  |  |
| 164  |      | Akış/basınç anahtarı, ısıtma devresi hatası        |  |  |  |

| Hata | LPB  | Hata tanımı                                       |  |  |  |
|------|------|---------------------------------------------------|--|--|--|
| kodu | kodu |                                                   |  |  |  |
| 166  |      | Hava basınç anahtarı hatası, açılmıyor            |  |  |  |
| 169  |      | Sitherm Pro sistem hatası                         |  |  |  |
| 169  |      | Sitherm Pro sistem hatası                         |  |  |  |
| 169  |      | Sitherm Pro sistem hatası                         |  |  |  |
| 170  |      | Su basıncı sensör hatası, primer taraf            |  |  |  |
| 170  |      | Su basıncı sensör hatası, primer taraf            |  |  |  |
| 171  |      | Alarm kontağı 1 aktif                             |  |  |  |
| 172  |      | Alarm kontağı 2 aktif                             |  |  |  |
| 173  |      | Alarm kontağı 3 aktif                             |  |  |  |
| 174  |      | Alarm kontağı 4 aktif                             |  |  |  |
| 176  |      | Su basıncı 2 çok yüksek                           |  |  |  |
| 176  |      | Su basıncı 2 çok yüksek                           |  |  |  |
| 177  |      | Su basıncı 2 çok düşük                            |  |  |  |
| 177  |      | Su basıncı 2 çok düşük                            |  |  |  |
| 178  |      | Isitma devresi 1 sicaklik sinirlayici             |  |  |  |
| 179  |      | Isitma devresi 2 sicaklik sinirlayici             |  |  |  |
| 183  |      | Cihaz parametre modunda                           |  |  |  |
| 183  |      | Cihaz parametre modunda                           |  |  |  |
| 195  |      | Her şarj edilme başına geçen maksimum süre aşıldı |  |  |  |
| 195  |      | Her sarj edilme başına geçen maksimum süre aşıldı |  |  |  |
| 196  |      | Hafta basına sari edilme maksimum süresi asıldı   |  |  |  |
| 196  |      | Hafta basına sari edilme maksimum süresi asıldı   |  |  |  |
| 209  |      | Isitma devresi hatasi                             |  |  |  |
| 209  |      | Isitma devresi hatasi                             |  |  |  |
| 214  |      | Motorun izlenmesi                                 |  |  |  |
| 215  |      | Ayrıştırıcı vana fan havası hatası                |  |  |  |
| 216  |      | Kazan hatası                                      |  |  |  |
| 216  |      | Kazan hatası                                      |  |  |  |
| 217  |      | Sensör hatası                                     |  |  |  |
| 217  |      | Sensör hatası                                     |  |  |  |
| 217  |      | Sensör hatası                                     |  |  |  |
| 218  |      | Basine denetimi                                   |  |  |  |
| 218  |      | Basine denetimi                                   |  |  |  |
| 241  |      | Verim ölcümü icin akıs sensörü hatası             |  |  |  |
| 242  |      | Verim ölcümü için dönüş sensörü hatası            |  |  |  |
| 243  |      | Yüzme havuzu sensör hatası                        |  |  |  |
| 260  | 217  | Akıs suvu sıcaklığı 3, sensör hatası              |  |  |  |
| 270  | 215  | Esaniör sıcaklık farkı cok yüksek                 |  |  |  |
| 317  | 214  | Sebeke frekansı izin verilen aralık dısında       |  |  |  |
| 320  | 217  | DHW besleme sıcaklığı, sensör hatası              |  |  |  |
| 321  | 217  | DHW çıkış sıcaklığı, sensör hatası                |  |  |  |
| 322  | 218  | Su basinci 3 cok vüksek                           |  |  |  |
| 322  | 218  | Su basıncı 3 çok yüksek                           |  |  |  |
| 323  | 218  | Su basıncı 3 cok düşük                            |  |  |  |
| 323  | 218  | Su başıncı 3 cok düsük                            |  |  |  |
| 324  | 146  | BX girisi, avni sensör                            |  |  |  |

| Hata | LPB  | Hata tanımı                                        |  |  |  |  |
|------|------|----------------------------------------------------|--|--|--|--|
| kodu | kodu |                                                    |  |  |  |  |
| 325  | 146  | BX girişi/ilave modül, aynı sensor                 |  |  |  |  |
| 326  | 146  | BX girişi/karışım grubu, aynı sensor               |  |  |  |  |
| 327  | 146  | İlave modül, aynı işlev                            |  |  |  |  |
| 328  | 146  | Karışım grubu, aynı işlev                          |  |  |  |  |
| 329  | 146  | İlave modül/karışım grubu, aynı işlev              |  |  |  |  |
| 330  | 146  | Sensör girişi BX1 işlev yok                        |  |  |  |  |
| 331  | 146  | ensör girişi BX2 işlev yok                         |  |  |  |  |
| 332  | 146  | Sensör girişi BX3 işlev yok                        |  |  |  |  |
| 333  | 146  | Sensör girişi BX4 işlev yok                        |  |  |  |  |
| 335  | 146  | Sensör girişi BX21 işlev yok                       |  |  |  |  |
| 336  | 146  | Sensör girişi BX22 işlev yok                       |  |  |  |  |
| 339  | 146  | Kolektör pompası Q5 kayıp                          |  |  |  |  |
| 340  | 146  | Kolektör pompası Q16 kayıp                         |  |  |  |  |
| 341  | 146  | B6 sensörü kayıp                                   |  |  |  |  |
| 342  | 146  | Güneş enerjisi beslemesi B31 sensörü kayıp         |  |  |  |  |
| 343  | 146  | Güneş enerjisi entegrasyonu kayıp                  |  |  |  |  |
| 344  | 146  | Güneş enerjisi kontrol elemanı yedek tank K8 kayıp |  |  |  |  |
| 345  | 146  | Güneş enj. kontrol elemanı yüzme havuzu K18 kayıp  |  |  |  |  |
| 346  | 146  | Katı yakıt kazanı pompası Q10 kayıp                |  |  |  |  |
| 347  | 146  | Katı yakıt kazanı kıyaslama sensörü kayıp          |  |  |  |  |
| 348  | 146  | Katı yakıt kazanı adres hatası                     |  |  |  |  |
| 349  | 146  | Akümülasyon tankı geri dönüş vanası Y15 kayıp      |  |  |  |  |
| 350  | 146  | Akümülasyon tankı adres hatası                     |  |  |  |  |
| 351  | 146  | Ana kontrol cihazı/sistem pompası, adres hatası    |  |  |  |  |
| 352  | 146  | Basınçsız başlık, adres hatası                     |  |  |  |  |
| 353  | 146  | B10 sensörü kayıp                                  |  |  |  |  |
| 371  | 209  | Isıtma devresi 3 akış suyu sıcaklığı               |  |  |  |  |
| 372  | 209  | Isıtma devresi 3 sıcaklık sınırlayıcı              |  |  |  |  |
| 373  | 103  | Ilave modül 3                                      |  |  |  |  |
| 374  | 169  | Sitherm Pro hesaplama                              |  |  |  |  |
| 374  | 169  | Sitherm Pro hesaplama                              |  |  |  |  |
| 375  | 169  | BV step motor                                      |  |  |  |  |
| 376  | 169  | Drift testi limit değeri                           |  |  |  |  |
| 376  | 169  | Drift testi limit değeri                           |  |  |  |  |
| 376  | 169  | Drift testi limit değeri                           |  |  |  |  |
| 377  | 169  | Drift testi önlendi                                |  |  |  |  |
| 378  | 151  | Dahili tekrarlama                                  |  |  |  |  |
| 382  | 129  | Tekrarlama hızı                                    |  |  |  |  |
| 384  | 151  | Yardımcı ışık                                      |  |  |  |  |
| 384  | 151  | Yardımcı ışık                                      |  |  |  |  |
| 385  | 151  | Şebeke düşük voltaj                                |  |  |  |  |
| 386  | 129  | Fan hızı toleransı                                 |  |  |  |  |
| 386  | 129  | Fan hızı toleransı                                 |  |  |  |  |
| 387  | 129  | Hava basıncı toleransı                             |  |  |  |  |
| 387  | 129  | Hava basıncı toleransı                             |  |  |  |  |
| 388  | 146  | DHW sensörü işlev yok                              |  |  |  |  |

| Hata<br>kodu | LPB<br>kodu | Hata tanımı                         |                                  |  |  |  |
|--------------|-------------|-------------------------------------|----------------------------------|--|--|--|
| 426          | 151         | Baca gazı damperi geri bildirim     |                                  |  |  |  |
| 427          | 152         | Baca gazı damperi konfigürasyonu    | Baca gazı damperi konfigürasyonu |  |  |  |
| 429          | 218         | Dinamik su basıncı çok yüksek       |                                  |  |  |  |
| 429          | 218         | Dinamik su basıncı çok yüksek       | Dinamik su basıncı çok yüksek    |  |  |  |
| 430          | 218         | Dinamik su basıncı çok düşük        |                                  |  |  |  |
| 430          | 218         | Dinamik su basıncı çok düşük        |                                  |  |  |  |
| 431          | 217         | Primer eşanjör sensörü              |                                  |  |  |  |
| 431          | 217         | Primer eşanjör sensörü              | Primer eşanjör sensörü           |  |  |  |
| 432          | 151         | Toprak işlevi bağlı değil           | Toprak işlevi bağlı değil        |  |  |  |
| 433          | 216         | Primer eşanjör sıcaklığı çok yüksek |                                  |  |  |  |
| 433          | 216         | Primer eşanjör sıcaklığı çok yüksek |                                  |  |  |  |

| Error LPB<br>code code |     | Description of error                               | Priority |  |
|------------------------|-----|----------------------------------------------------|----------|--|
| 10                     |     | Outside temperature, sensor error                  | 6        |  |
| 20                     |     | Boiler temperature 1, sensor error                 | 6        |  |
| 20                     |     | Boiler temperature 1, sensor error                 | 9        |  |
| 25                     |     | Boiler temperature, solid fuel, sensor error       | 6        |  |
| 26                     |     | Common flow temperature, sensor error              | 6        |  |
| 28                     |     | Flue gas temperature, sensor error                 | 6        |  |
| 28                     | 1   | Flue gas temperature, sensor error                 | 9        |  |
| 30                     |     | Flow temperature 1, sensor error                   | 6        |  |
| 31                     |     | Flow temperature 1, cooling, sensor error          | 6        |  |
| 32                     |     | Flow temperature 2, sensor error                   | 6        |  |
| 38                     |     | Flow temperature, primary controller, sensor error | 6        |  |
| 40                     | - 2 | Return temperature 1, sensor error                 | 6        |  |
| 40                     |     | Return temperature 1, sensor error                 | 9        |  |
| 46                     | 2.0 | Cascade return temperature, sensor error           | 6        |  |
| 47                     |     | Common return temperature, sensor error            | 6        |  |
| 50                     |     | DHW temperature 1 sensor error                     | 6        |  |
| 52                     |     | DHW temperature 2 sensor error                     | 6        |  |
| 54                     | 2   | Flow temperature DHW, sensor error                 | 6        |  |
| 57                     |     | DHW, circulation sensor error                      | 6        |  |
| 60                     |     | Room temperature 1, sensor error                   | 6        |  |
| 65                     |     | Room temperature 2, sensor error                   | 6        |  |
| 68                     |     | Room temperature 3, sensor error                   | 6        |  |
| 70                     |     | Storage tank temperature 1 (top), sensor error     | 6        |  |
| 71                     |     | Storage tank temperature 2 (bottom), sensor error  | 6        |  |
| 72                     |     | Storage tank temperature 3 (center), sensor error  | 6        |  |
| 73                     |     | Collector temperature 1, sensor error              | 6        |  |
| 78                     |     | Water pressure, sensor error                       | 6        |  |
| 78                     |     | Water pressure, sensor error                       | 9        |  |
| 82                     | 2.0 | LPB address collision                              | 3        |  |
| 83                     | 3   | BSB wire cross-sectional / no communication        | 8        |  |
| 84                     |     | BSB wire address collision                         | 3        |  |
| 85                     |     | BSB RF communication error                         | 8        |  |
| 91                     | 2.2 | Data overrun in EEPROM                             | 3        |  |
| 91                     | 1   | Data overrun in EEPROM                             | 6        |  |
| 91                     |     | Data overrun in EEPROM                             | 9        |  |
| 98                     |     | Extension module 1, error                          | 8        |  |
| 99                     |     | Extension module 2, error                          | 8        |  |
| 100                    | 12  | 2 clock time masters                               | 3        |  |
| 102                    |     | Clock time master without backup                   | 3        |  |
| 103                    |     | Communication error                                | 8        |  |
| 105                    |     | Maintenance message                                | 5        |  |
| 109                    |     | Supervision boiler temperature                     | 6        |  |
| 109                    |     | Supervision boiler temperature                     | 9        |  |

| code | code | Description of error                            | Priority |  |
|------|------|-------------------------------------------------|----------|--|
| 110  |      | STB lockout                                     | 6        |  |
| 110  |      | STB lockout                                     | 9        |  |
| 111  | 3    | Temperature limiter safety shutdown             | 8        |  |
| 117  |      | Water pressure too high                         | 6        |  |
| 117  |      | Water pressure too high                         | 9        |  |
| 118  | 20   | Water pressure too low                          | 6        |  |
| 118  |      | Water pressure too low                          | 9        |  |
| 119  | 2    | Water pressure switch has cut out               | 6        |  |
| 119  |      | Water pressure switch has cut out               | 9        |  |
| 121  |      | Flow temperature heating circuit 1 not reached  | 6        |  |
| 122  |      | Flow temperature heating circuit 2 not reached  | 6        |  |
| 125  | 3    | Maximum boiler temperature exceeded             | 9        |  |
| 126  |      | DHW charging temperature not reached            | 6        |  |
| 127  |      | DHW legionella temperature not reached          | 6        |  |
| 128  | 0    | Loss of flame during operation                  | 6        |  |
| 128  |      | Loss of flame during operation                  | 8        |  |
| 129  | 2    | Wrong air supply                                | 6        |  |
| 129  |      | Wrong air supply                                | 8        |  |
| 130  | 3    | Flue gas temperature limit exceeded             | 6        |  |
| 130  |      | Flue gas temperature limit exceeded             | 9        |  |
| 132  | 2    | Gas pressure switch safety shutdown             | 6        |  |
| 133  |      | Safety time for establishment of flame exceeded | 6        |  |
| 133  | 1    | Safety time for establishment of flame exceeded | 9        |  |
| 146  |      | Configuration error sensor/controlling elements | 3        |  |
| 151  |      | LMS14 error internally                          | 3        |  |
| 151  | 8    | LMS14 error internally                          | 8        |  |
| 151  |      | LMS14 error internally                          | Q        |  |
| 152  | 3    | Parameterization error                          | 3        |  |
| 152  |      | Parameterization error                          | 9        |  |
| 153  | Č.   | Unit manually locked                            | 0        |  |
| 160  |      | Fan speed threshold not reached                 | 9        |  |
| 182  | -    | Air pressure switch does not dose               | 0        |  |
| 164  | 38   | FlowIntessure switch heating circuit error      | 8        |  |
| 164  |      | Flow/pressure switch, heating circuit error     | 9        |  |
| 166  | 8    | Air pressure switch error does not open         | 9        |  |
| 169  |      | Sitherm Pro system error                        | 3        |  |
| 160  | 3 -  | Sitherm Pro system error                        | 8        |  |
| 169  |      | Sitherm Pro system error                        | 9        |  |
| 170  | 2    | Error water pressure sensor, primary side       | 6        |  |
| 170  |      | Error water pressure sensor, primary side       | 9        |  |
| 171  | -    | Alarm contact 1 active                          | 8        |  |
| 172  | 38   | Alarm contact 2 active                          | 6        |  |
| 173  |      | Alarm contact 3 active                          | 8        |  |
| 174  |      | Alarm contact 4 active                          | 6        |  |
| 178  |      | Water procure 2 too kink                        | R        |  |
| 178  |      | Water pressure 2 too high                       | 0        |  |
| 177  | -    | Water pressure 2 too low                        | 8        |  |
| 177  | -    | Water pressure 2 too low                        | 0        |  |
| 111  | -    |                                                 |          |  |

| Error LPB   |      | Description of error                                 |   |  |  |
|-------------|------|------------------------------------------------------|---|--|--|
| 470         | code | Townsershup limiter besting simult 2                 | 2 |  |  |
| 1/8         |      | Temperature innier nearing circuit 2                 | 0 |  |  |
| 183         | -    | Unit in parameterization mode                        | 0 |  |  |
| 183         |      | Unit in parameterization mode                        | 8 |  |  |
| 190         | 2    | Maximum duration of the relin per charging exceeded  |   |  |  |
| 190         |      | Maximum duration of the refill per charging exceeded | 8 |  |  |
| 190         |      | Maximum duration of the refill per week exceeded     | 0 |  |  |
| 196         |      | Maximum duration of the refill per week exceeded     | 9 |  |  |
| 209         |      | Fault heating circuit                                | 3 |  |  |
| 209         |      | Fault heating circuit                                | 6 |  |  |
| 214         |      | Monitoring of motor                                  | 6 |  |  |
| 215         | 5    | Fault fan air diverting valve                        | 9 |  |  |
| 216         |      | Fault boiler                                         | 6 |  |  |
| 216         | 8    | Fault boiler                                         | 9 |  |  |
| 217         |      | Sensor error                                         | 3 |  |  |
| 217         |      | Sensor error                                         | 6 |  |  |
| 217         | 2    | Sensor error                                         | 9 |  |  |
| 218         |      | Pressure supervision                                 | 6 |  |  |
| 218         | 0    | Pressure supervision                                 | 9 |  |  |
| 241         |      | Flow sensor for yield measurement, error             | 6 |  |  |
| 242         |      | Return sensor for yield measurement error            | 6 |  |  |
| 243         |      | Swimming pool sensor error                           | 6 |  |  |
| 260         | 217  | Flow temperature 3 sensor error                      | 3 |  |  |
| 270         | 215  | Temperature difference, heat exchanger too large     | g |  |  |
| 317         | 214  | Mains from on vontside normissible range             | 8 |  |  |
| 320         | 217  | DHW charning temperature, sensor error               | 8 |  |  |
| 224         | 217  | DHW outlet temperature, sensor error                 | 8 |  |  |
| 322         | 217  | Water processor 2 teo biob                           | 8 |  |  |
| 322         | 210  | Water pressure 3 too high                            | 0 |  |  |
| 322         | 210  | Water pressure 3 too high                            | 8 |  |  |
| 323         | 218  | Water pressure 3 too low                             | 0 |  |  |
| 323         | 218  | Water pressure 3 too low                             | 8 |  |  |
| 324         | 146  | Input BX, same sensors                               | 3 |  |  |
| 325         | 146  | Input BX/extension module, same sensors              | 3 |  |  |
| 326         | 146  | Input BX/mixing group, same sensors                  | 3 |  |  |
| 327         | 146  | Extension module, same function                      | 3 |  |  |
| 328         | 146  | Mixing group, same function                          | 3 |  |  |
| 329         | 146  | Extension module/mixing group, same function         | 3 |  |  |
| 330         | 146  | Sensor input BX1 without function                    | 3 |  |  |
| 331         | 146  | Sensor input BX2 without function                    | 3 |  |  |
| 332         | 146  | Sensor input BX3 without function                    | 3 |  |  |
| 333         | 146  | Sensor input BX4 without function                    | 3 |  |  |
| 335         | 146  | Sensor input BX21 without function                   | 3 |  |  |
| 336         | 146  | Sensor input BX22 without function                   | 3 |  |  |
| 339         | 148  | Collector pump Q5 missing                            | 3 |  |  |
| 340         | 146  | Collector pump Q16 missing                           | 3 |  |  |
| 341         | 148  | Collector sensor B6 missing                          | 3 |  |  |
| 342         | 148  | Solar charging DHW sensor B31 missing                | 3 |  |  |
| 24.2        | 148  | Solar interration mission                            | 3 |  |  |
| CTU<br>Data | 440  | Coles anatelling closes to Kee Marineire             | - |  |  |

| Error LPB |      | Description of error                                |       |  |
|-----------|------|-----------------------------------------------------|-------|--|
| code      | code |                                                     |       |  |
| 390       | 140  | Solar controlling element swimming pool K18 missing | 3     |  |
| 346       | 140  | Solid fuel boiler pump Q10 missing                  | 3     |  |
| 347       | 140  | Solid fuel boiler comparative sensor missing        | 3     |  |
| 348       | 140  | Solid fuel boiler address error                     | 3     |  |
| 349       | 146  | Buffer storage tank return valve Y15 missing        |       |  |
| 350       | 146  | Buffer storage tank address error                   | 3     |  |
| 351       | 146  | Primary controller/system pump, address error       | 3     |  |
| 352       | 146  | Pressureless header, address error                  | 3     |  |
| 353       | 146  | Cascade flow sensor B10 missing                     | 3     |  |
| 371       | 209  | Flow temperature heating circuit 3                  | 6     |  |
| 372       | 209  | Temperature limiter heating circuit 3               | 3     |  |
| 373       | 103  | Extension module 3                                  | 8     |  |
| 374       | 169  | Sitherm Pro calculation                             | 6     |  |
| 374       | 169  | Sitherm Pro calculation                             | 9     |  |
| 375       | 169  | BV stepper motor                                    | 9     |  |
| 376       | 169  | Drift test limit value                              | 3     |  |
| 376       | 169  | Drift test limit value                              | 6     |  |
| 376       | 169  | Drift test limit value                              | 9     |  |
| 377       | 169  | Drift test prevented                                |       |  |
| 378       | 151  | Internal repetition                                 | 9     |  |
| 382       | 129  | Repetition speed                                    | 9     |  |
| 384       | 151  | Extraneous light                                    | 6     |  |
| 384       | 151  | Extraneous light                                    | 9     |  |
| 385       | 151  | Mains undervoltage                                  | 9     |  |
| 386       | 129  | Fan speed tolerance                                 | 6     |  |
| 386       | 129  | Fan speed tolerance                                 | 9     |  |
| 387       | 129  | Air pressure tolerance                              | 6     |  |
| 397       | 129  | Air pressure tolerance                              | 9     |  |
| 388       | 148  | DHW sensor no function                              | 3     |  |
| 428       | 151  | Feedback flue das damper                            | 9     |  |
| 427       | 152  | Configuration flue gas damper                       | 3     |  |
| 470       | 218  | Dwnamic water pressure too high                     | 8     |  |
| 429       | 218  | Dynamic water pressure too high                     | g     |  |
| 430       | 218  | Dynamic water pressure too low                      | 8     |  |
| 430       | 218  | Dynamic water pressure too low                      | a     |  |
| 431       | 217  | Sensor primary heat evolution                       | 8     |  |
| 424       | 217  | Sensor primary heat exchanger                       | 0     |  |
| 432       | 151  | Function earth not connected                        | 0     |  |
| 422       | 249  | Temperature primary heat such a material kink       | 8     |  |
| 433       | 210  | Temperature primary near exchanger too nigh         | 0     |  |
| 100       | 210  | remperature primary neat exchanger too nigh         | 1 H H |  |

#### 14. Display parameters of status information (parameters 8000 ... 8011)

We can check whether the heating circuits, boiler, boiler, solar energy, swimming pool in your facility are active or not from the "Status" menu on the engineer page.

8000; The state of the heating circuit 1
8001; The state of the heating circuit 2
8002; The state of the pump circuit
8003; Hot water tank condition
8005; Boiler situation
8007; The state of solar energy
8011; The condition of the swimming pool

#### 15. Making status check of the cascade system (parameters 8100 ... 8150)

In the cascade system, you can see whether the connected boilers are switched on (released / not released) or whether they are in error from the "Cascade status check" menu on the engineer's page.

**Control parameters 8101 to 8131;** You can view the status of the boilers connected to your system as "Lost", "Error", "Leased" or "Not Released" for each boiler.

Lost; The win is not seen by the card. Check the connections. Error; The boiler is in crisis Released; Boiler is on Has not been released; He's waiting for the boiler.

**8138 Cascade current water temperature value;** You can view the temperature in the cascade going collector.

8139 Cascade flow water temperature setting value (Requested, should be, required temperature value)

8140 Cascade return water temperature available value

8141 Cascade return water temperature setting value (Requested, should be, required temperature value)

#### 16. Heat generation identification parameters (parameters 8304 ... 8570)

You can view the status information on the side (boiler) where the heat is generated from the "Heat generation identification" section on the engineer page. This menu is for display purposes only. Any changes can not be made from this menu. Only some functions can be reset. For example, the flue gas temperature is max. value, solar collector max. and min. like the value.

#### 17. Consumer identification parameters (parameters 8700 ... 9058)

You can view the information about the heat consumed side from the "Consumer description" section on the engineer page. This menu is for display purposes only. Any changes can not be made from this menu. Only some functions can be reset. For example, outside air min. and max. temperature, reduced outside air temperature, accumulation tank setting value.

#### **Crisis Management**

The error codes, description, detail codes, description of the detail and actions to be done are as follows;

| Error<br>Main<br>Code | Description of Main Code                       | Detail<br>Codes | Description of Detail Codes                                                                                           | Actions to be done                                                |
|-----------------------|------------------------------------------------|-----------------|----------------------------------------------------------------------------------------------------|-------------------------------------------------------------------|
| 10                    | Outside sensor fault                           |                 |                                                                                                    |                                                                   |
|                       |                                                | 610             | Outside sensor fault (B9) (room<br>model, plant frost protection, sensor<br>value not plausible)                      | Check sensor connection,<br>check cable, check sensor<br>accuracy |
| 20                    | Boiler outlet water<br>temperaturesensor fault |                 |                                                                                                    |                                                                   |
|                       |                                                | 552             | Electronic SLT flow sensor fault (B2)                                                                                 |                                                                   |
|                       |                                                | 249             | Electronic SLT flow sensor fault<br>(B2)                                                                              |                                                                   |
|                       |                                                | 591             | Electronic SLT flow sensor fault<br>(B2)                                                                              | Check sensor connection,                                          |
|                       |                                                | 439             | Short-circuit boiler flow sensor (B2)                                                                                 | check cable, check sensor<br>accuracy                             |
|                       |                                                | 440             | Open-circuit boiler flow sensor (B2)                                                                                  |                                                                   |
|                       |                                                | 737             | Electronic SLT flow sensor fault<br>(B2)                                                                              |                                                                   |
| 26                    | Cascade sensor fault                           |                 |                                                                                                    |                                                                   |
|                       |                                                | 612             | Cascade sensor not connected,<br>faulty, short-circuited, dual-<br>configured, connected to auxiliary<br>(slave) gain | Check sensor connection,<br>check cable, check sensor<br>accuracy |
| 28                    | Flue gas temperature sensor fault              |                 |                                                                                                    |                                                                   |
|                       |                                                | 539             | Short-circuit flue gas sensor                                                                                         |                                                                   |
|                       |                                                | 540             | Open-circuit flue gas sensor                                                                                          | Check sensor connection,                                          |
|                       |                                                | 543             | Short-circuit flue gas sensor                                                                                         | accuracy                                                          |
|                       |                                                | 544             | Open-circuit flue gas sensor                                                                                          |                                                                   |
| 40                    | Boiler return water temperature sensor fault   |                 |                                                                                                    |                                                                   |
|                       |                                                | 553             | Return temperature sensor fault (B7)                                                                                  | Check sensor connection,                                          |
|                       |                                                | 250             | Return temperature sensor fault<br>(B7)                                                                               | accuracy                                                          |

|    |                                                         | 441 | Short-circuit boiler return sensor (B7)                 |                                                                   |
|----|---------------------------------------------------------|-----|---------------------------------------------------------|-------------------------------------------------------------------|
|    |                                                         | 442 | Open-circuit boiler return sensor<br>(B7)               |                                                                   |
|    |                                                         | 738 | Return temperature sensor fault (B7)                    |                                                                   |
|    |                                                         | 52  | Return temperature sensor fault (B7)                    |                                                                   |
| 50 | Hot water tank temperature<br>sensor fault              |     |                                                         |                                                                   |
|    |                                                         | 55  | DHW temperature<br>sensor/thermostat 1 fault (B3)       | Check sensor connection,<br>check cable, check sensor<br>accuracy |
| 52 | Hot water tank temperature<br>sensor - 2 (if any) fault |     |                                                         |                                                                   |
|    |                                                         | 56  | DHW temperature<br>sensor/thermostat 2 fault (B31)      | Check sensor connection,<br>check cable, check sensor<br>accuracy |
| 78 | Water pressure sensor fault                             |     |                                                         |                                                                   |
|    |                                                         | 789 | Water refill, sensor fault secondary side               |                                                                   |
|    |                                                         | 793 | Water refill, sensor fault secondary side               |                                                                   |
|    |                                                         | 506 | water pressure sensor fault (short-<br>or open-circuit) |                                                                   |
|    |                                                         | 758 | water pressure sensor fault (short-<br>or open-circuit) | Check sensor connection,                                          |
|    |                                                         | 786 | Water refill, sensor fault secondary side               | accuracy                                                          |
|    |                                                         | 797 | Water refill, sensor fault secondary side               |                                                                   |
|    |                                                         | 291 | water pressure sensor fault (short-<br>or open-circuit) |                                                                   |
|    |                                                         | 560 | water pressure sensor fault (short-<br>or open-circuit) |                                                                   |
| 81 | LPB short-circuit or no bus power supply                |     |                                                         |                                                                   |
|    |                                                         | 67  | LPB short-circuit or no bus power supply                | Check cascade connections                                         |
| 82 | LPB address collision                                   |     |                                                         |                                                                   |

|     |                                         |     | LPB address collision                                                                    | Check cascade address settings                                                                                               |
|-----|-----------------------------------------|-----|------------------------------------------------------------------------------------------|----------------------------------------------------------------------------------------------------|
| 91  | Data loss in EEPROM                     |     |                                                                                          | 5                                                                                                    |
|     |                                         | 618 | Data loss EEPROM                                                                         | Card incorrect - must change                                                                                                 |
| 100 | Two clock time masters                  |     |                                                                                          |                                                                                                    |
|     |                                         | 105 | Two clock time masters                                                                   | Check the cascade setup clock mode parameter                                                                                 |
| 102 | Clock time master without power reserve |     |                                                                                          |                                                                                                    |
|     |                                         | 106 | Clock time master without power reserve                                                  | No electricity on main boiler screen                                                                                         |
| 105 | Maintenance message                     |     |                                                                                          |                                                                                                    |
|     |                                         | 87  | Maintenance message                                                                      | It is an incoming message<br>when the date for maintenance<br>is entered. It must be reset by<br>the service.                |
| 109 | Supervision Boiler temp                 |     |                                                                                          |                                                                                                    |
|     |                                         | 592 | Boiler alarm                                                                             | -                                                                                                    |
|     |                                         | 287 | Pump supervision after flame, flatnesstest 1 failed                                      |                                                                                                    |
|     |                                         | 503 | Flatnesstest1 with flow sensor after flame on fails; pump-circulation is active          | It usually comes out due to<br>sensor errors. Actions to be<br>taken in the above sensor<br>faults must be performed.        |
|     |                                         | 504 | Flatnesstest1 with return sensor<br>after flame on fails; pump-<br>circulation is active |                                                                                                    |
| 110 | Overheating fault                       |     |                                                                                          |                                                                                                    |
|     |                                         | 431 | repetition SLT-temperature<br>exceeded                                                   | If the mechanical limit<br>thermostat or sensor digital                                                                      |
|     |                                         | 432 | SLT-temperature exceeded                                                                 | value exceeds the high<br>temperature value, it appears.                                                                     |
|     |                                         | 433 | SLT-temperature exceeded                                                                 | when the temperature returns                                                                                                 |
|     |                                         | 434 | SLT-temperature exceeded                                                                 | mistakes, the boiler goes to<br>lock. In this case, a manual                                                                 |
|     |                                         | 435 | SLT-temperature exceeded                                                                 | reset is necessary. Related faults are related to boiler                                                                     |
|     |                                         | 436 | Electronic SLT has cut out (residual heat)                                               | circulation. The pump may be<br>stalled, jammed, or damaged.<br>Boiler water side may be<br>clogged. Check-valves or filters |
|     |                                         | 437 | Repetion error 426 exceed parameter value of GrenzeGradient                              | used in water inlet-outlet may<br>be clogged. In general, there<br>may be systematic errors in<br>plumbing.                  |

| I |     |                                                                                                    |
|---|-----|----------------------------------------------------------------------------------------------------|
|   | 438 | Repetition error 433 exceed parameter value GrenzeDelta                                               |
|   | 756 | SLT-temperature exceeded                                                                              |
|   | 306 | SLT-temperature exceeded                                                                              |
|   | 431 | repetition SLT-temperature<br>exceeded                                                                |
|   | 432 | SLT-temperature exceeded                                                                              |
|   | 433 | SLT-temperature exceeded                                                                              |
|   | 434 | SLT-temperature exceeded                                                                              |
|   | 435 | SLT-temperature exceeded                                                                              |
|   | 436 | Electronic SLT has cut out (residual heat)                                                            |
|   | 437 | Repetion error 426 exceed parameter value of GrenzeGradient                                           |
|   | 438 | Repetition error 433 exceed<br>parameter value GrenzeDelta                                            |
|   | 412 | open TL/SLT causes lockout                                                                            |
|   | 754 | open TL/SLT causes lockout                                                                            |
|   | 305 | open TL/SLT causes lockout                                                                            |
|   | 412 | open TL/SLT causes lockout                                                                            |
|   | 421 | Boiler return temperature is higher<br>than/equal to (boiler temperature +<br>Sd_RL_groesser_VL - 2K) |
|   | 820 | Boiler return temperature is higher<br>than/equal to (boiler temperature +<br>Sd_RL_groesser_VL - 2K) |
|   | 420 | Boiler return temperature is higher<br>than (boiler temperature +<br>Sd_RL_groesser_VL)               |

|  | 819 | Boiler return temperature is higher<br>than (boiler temperature +<br>Sd_RL_groesser_VL)                                                          |  |
|--|-----|----------------------------------------------------------------------------------------------------|--|
|  | 429 | reset criteria (Delta-T less than 1/2<br>dTkTrSTB) after error 433 not<br>reached                                                                |  |
|  | 818 | reset criteria (Delta-T less than 1/2<br>dTkTrSTB) after error 433 not<br>reached                                                                |  |
|  | 428 | dT is higher than design differential<br>dTkTrSTB + 16K                                                                                          |  |
|  | 817 | dT is higher than design differential<br>dTkTrSTB + 16K                                                                                          |  |
|  | 427 | reset critieria (boiler temperature<br>less than boiler temperature set<br>point and Delta-T less than<br>dTkTrSTB) for error 426 not<br>reached |  |
|  | 816 | reset critieria (boiler temperature<br>less than boiler temperature set<br>point and Delta-T less than<br>dTkTrSTB) for error 426 not<br>reached |  |
|  | 426 | Boiler temperature rises faster than allowed in TempGradMax                                                                                      |  |
|  | 815 | Boiler temperature rises faster than allowed in TempGradMax                                                                                      |  |

|     |                               | 430 | Boiler flow temperature ><br>TempKessMaxSTBSec      |                                                                                                    |
|-----|-------------------------------|-----|-----------------------------------------------------|----------------------------------------------------------------------------------------------------|
|     |                               | 814 | Boiler flow temperature ><br>TempKessMaxSTBSec      |                                                                                                    |
|     |                               | 419 | Boiler flow temperature ><br>TempKessMaxSTBSec      |                                                                                                    |
|     |                               | 813 | Boiler flow temperature ><br>TempKessMaxSTBSec      |                                                                                                    |
|     |                               | 425 | Boiler flow temperature ><br>TempKessMaxSTBSec      |                                                                                                    |
|     |                               | 812 | Boiler flow temperature ><br>TempKessMaxSTBSec      |                                                                                                    |
|     |                               | 424 | Boiler return temperature not<br>plausible (< 0° C) |                                                                                                    |
|     |                               | 811 | Boiler return temperature not<br>plausible (< 0° C) |                                                                                                    |
|     |                               | 423 | Boiler flow temperature not plausible (> 124 °C)    |                                                                                                    |
|     |                               | 810 | Boiler flow temperature not plausible (> 124 °C)    |                                                                                                    |
|     |                               | 422 | Boiler flow temperature not<br>plausible (< 0° C)   |                                                                                                    |
|     |                               | 809 | Boiler flow temperature not<br>plausible (< 0° C)   |                                                                                                    |
|     |                               | 550 | open TL/SLT causes start prevention                 |                                                                                                    |
|     |                               | 551 | open TL/SLT causes start<br>prevention              |                                                                                                    |
| 111 | Temp limiter safety shut-down |     |                                                     |                                                                                                    |
|     |                               | 264 | Temp limiter safety shut-down                       | Max. Boiler outlet water<br>temperature has been<br>exceeded. It is similar to an<br>overheating fault. |
| 117 | vvater pressure too high      |     |                                                     |                                                                                                    |

|     |                                           | 309 | Water pressure on input H1 too<br>high (lock-out)         |                                                                                      |
|-----|-------------------------------------------|-----|-----------------------------------------------------------|--------------------------------------------------------------------------------------|
|     |                                           | 565 | static pressure supervision (lock-<br>out)                |                                                                                      |
|     |                                           | 68  | Water pressure on input H1 too<br>high (start prevention) |                                                                                      |
|     |                                           | 566 | static pressure supervision (start prevention)            |                                                                                      |
| 118 | Water pressure too low                    |     |                                                           |                                                                                      |
|     |                                           | 310 | Water pressure on input H1 too low (lock-out)             |                                                                                      |
|     |                                           | 565 | static pressure supervision (lock-<br>out)                |                                                                                      |
|     |                                           | 69  | Water pressure on input H1 too low                        |                                                                                      |
|     |                                           | 566 | static pressure supervision (start prevention)            |                                                                                      |
| 126 | DHW charging temperature not reached      |     |                                                           |                                                                                      |
|     |                                           | 72  | DHW charging temperature not<br>reached                   | The usage in the hot water<br>tank is very high, error in<br>volume selection.       |
| 127 | DHW legionella temperature not<br>reached |     |                                                           |                                                                                      |
|     |                                           | 73  | DHW legionella temperature not reached                    | The usage in the hot water<br>tank is very high, error in<br>volume selection.       |
| 128 | Loss of flame in operation                |     |                                                           |                                                                                      |
|     |                                           | 244 | Repetition error counter exceeded                         |                                                                                      |
|     |                                           | 625 | Repetition error counter exceeded                         | The flame may disappear                                                              |
|     |                                           | 253 | Loss of flame in operation                                | immediately after ignition<br>because of the pressure setting<br>on the gas valve or |
|     |                                           | 394 | Loss of flame in operation                                | irregularities in the chimney<br>draw.                                               |
|     |                                           | 394 | Loss of flame in operation                                |                                                                                      |

|     |                                                    | 834 | Loss of flame in operation                                          |                                                                                                    |
|-----|----------------------------------------------------|-----|---------------------------------------------------------------------|----------------------------------------------------------------------------------------------------|
|     |                                                    | 394 | Loss of flame in operation                                          |                                                                                                    |
|     |                                                    | 835 | Loss of flame in operation                                          |                                                                                                    |
| 130 | Flue gas temperature max. limit exceeded           |     |                                                                     |                                                                                                    |
| 132 | Gas pressure switch safety shut-<br>down           |     |                                                                     |                                                                                                    |
|     |                                                    | 262 | Start prevention due to open gas pressure switch during safety time |                                                                                                    |
|     |                                                    | 411 | Start prevention due to open gas pressure switch during safety time | No gas fault. No gas, the<br>pressure is not enough, or the<br>gas regulator may have tripped<br>off the shut-off switch. Check<br>the gas pressures before and<br>after the regulator to ensure<br>that the gas is present.                                                               |
|     |                                                    | 261 | Gas pressure switch is open                                         |                                                                                                    |
|     |                                                    | 409 | Gas pressure switch is open                                         |                                                                                                    |
|     |                                                    | 410 | Gas pressure switch is open                                         |                                                                                                    |
| 133 | Safety time for establishment of<br>flame exceeded |     |                                                                     |                                                                                                    |
|     |                                                    | 625 | Repetition error counter exceeded                                   |                                                                                                    |
|     |                                                    | 757 | Repetition error counter exceeded                                   |                                                                                                    |
|     |                                                    | 245 | Repetition error counter exceeded                                   | It's an ignition failure. On repetitive faults, the boiler goes                                                                                                    |
|     |                                                    | 625 | Repetition error counter exceeded                                   | to lock. Manual reset is<br>necessary. It can be related to<br>no gas fault. Otherwise, the                                                                                                    |
|     |                                                    | 395 | Safety time for establishment of<br>flame exceeded                  | ignition electrode should be<br>checked. In addition, the<br>transformer connection and<br>ignition wires must be checked.<br>Also, if a common gas pipeline<br>is selected in the cascade<br>installation, when certain<br>boilers are in operation, then<br>sufficient gas pressures may |
|     |                                                    | 755 | Safety time for establishment of<br>flame exceeded                  |                                                                                                    |
|     |                                                    | 254 | Safety time for establishment of flame                              | not be reached in the boilers to be commissioned.                                                                                                    |
|     |                                                    | 395 | Safety time for establishment of flame exceeded                     |                                                                                                    |

| 146 | Sensor/actuator configuration |     |                                                                                                    |                                                              |
|-----|-------------------------------|-----|----------------------------------------------------------------------------------------------------|--------------------------------------------------------------|
|     |                               | 107 | Configuration partial diagram                                                                              |                                                              |
|     |                               | 269 | Wrong function for PWM pump                                                                                |                                                              |
|     |                               | 583 | Partial diagram return controller<br>and bypass pump are not allowed<br>at the same time                   | Installation should be checked<br>on the configuration page. |
| 151 | BMU fault internal            |     |                                                                                                    |                                                              |
|     |                               | 330 | error at closing ignition relay                                                                            |                                                              |
|     |                               | 331 | error at closing ignition relay                                                                            |                                                              |
|     |                               | 332 | error at closing gas valve relay 1                                                                         | It is an electrical fault. The<br>relay on-off fault may be  |
|     |                               | 333 | error at opening gas valve relay 1                                                                         | phase-neutral feet in the 230V main supply.                  |
|     |                               | 336 | error at closing the safety relay                                                                          |                                                              |
|     |                               | 337 | error at opening the safety relay                                                                          |                                                              |
| 152 | Parameterization error        |     |                                                                                                    |                                                              |
|     |                               | 780 | Plausiblity of burner control parameters violated                                                          |                                                              |
|     |                               | 781 | Partial load is higher than ignition load                                                                  |                                                              |
|     |                               | 782 | Ignition load is higher than full load                                                                     |                                                              |
|     |                               | 851 | Operation Blockage is active                                                                               |                                                              |
|     |                               | 180 | Parameterization error                                                                                     | Card incorrect - must change                                 |
|     |                               | 342 | d. Parameter "VO_Modu_auf_VD"<br>(Zeilee ???) oder<br>"VO_Modu_ab_VD" (Zeile ???)<br>müssen >= 0,2 s sein. |                                                              |
|     |                               | 343 | VO_Modu_auf or VO_Modu_ab is<br>parameterized as 0                                                         |                                                              |
|     |                               | 344 | Software error µc1                                                                                         |                                                              |
|     |                               | 179 | Parameterization error                                                                                     |                                                              |
|     |                               | 345 | Fault due to change of type of gas                                                                         |                                                              |

|  | 346 | d. Plausibilitätsverletzung:<br>Solldrahzahl Volllast Max (SI)<br>[3842.1]/[3843.1] <= Maximale<br>Gebläsedrehzahl (FA) 9616           |
|--|-----|----------------------------------------------------------------------------------------------------|
|  | 347 | d. Plausibilitätsverletzung:<br>Solldrehzahl Volllast Max (FA) 9530<br><= Solldrehzahl Volllast Max (SI)<br>[3842.1]/[3843.1]          |
|  | 348 | d. Plausibilitätsverletzung:<br>Solldrehzahl Teillast Min (SI)<br>[3840.1]/[3841.1] => Solldrehzahl<br>Stillstand Max (FA) 9551        |
|  | 349 | d. Plausibilitätsverletzung:<br>Solldrehzahl Teillast Min (FA)<br>9524/9525 => Solldrehzahl Teillast<br>Min (SI) [3840.1]/[3841.1]     |
|  | 350 | Condition N_TL (50) <= N_TL_Ex<br>(590) violated                                                                                       |
|  | 351 | Condition N_VL (46) > N_VL_Ex<br>(591) violated                                                                                        |
|  | 352 | Condition N_TL_Ex < N_VL_Ex<br>violated                                                                                                |
|  | 353 | d. Verletzung der Bedingung:<br>[N_TL < N_TL_Exotengas];<br>[N_TL_Exotengas < N_VO_Drift]<br>oder [N_TL_Exotengas <<br>N_VO_Drift_Fls] |
|  | 354 | Condition lon_Ex_UG_TL (592) <<br>lon_Ex_OG_TL (593) violated                                                                          |
|  | 355 | Condition lon_Ex_UG_VL (594) <<br>lon_Ex_OG_VL (595) violated                                                                          |
|  | 356 | interpolation points of the control<br>curve are not sorted accorting to<br>fan speed (in ascending order)                             |
|  | 518 | Parameter B0_Start or B3_Start out<br>of admissible range. Non<br>conforming condition Bx_Minimum<br><= Bx_Start <= Bx_Maximum.        |

|  | 519 | Parameter B0_Stop or B3_Stop out<br>of admissible range. Non<br>conforming consition Bx_Minimum<br><= Bx_Stop < Bx_Start <=<br>Bx_Maximum. |
|--|-----|----------------------------------------------------------------------------------------------------|
|  | 831 | d. Parameter Maximale<br>Rücklauftemperatur für Drifttest<br>höher als bei STB Funktion.                                                   |
|  | 832 | d. Parameter Maximale Differenz<br>Vorlauf-/Rücklauftemperatur für<br>Drifttest ist höher als bei STB<br>Funktion                          |
|  | 850 | fan speed or time parameter for<br>ADA are not sorted                                                                                      |
|  | 839 | Parameterization error                                                                                                    |
|  | 840 | parameter error: flame threshold<br>too small                                                                                              |
|  | 569 | function not present in LMS                                                                                                    |
|  | 570 | function not present in LMS                                                                                                    |
|  | 571 | HX: Temperature limiter HK                                                                                                    |
|  | 573 | HX: air pressur switch                                                                                                    |
|  | 574 | HX: load signal 010V                                                                                                    |
|  | 575 | H6 has double function (sec und nicht sec)                                                                                                 |
|  | 576 | H7 has double function (sec und nicht sec)                                                                                                 |
|  | 577 | B4 has double function (sec und nicht sec)                                                                                                 |

|     |                                 | 578 | QX: bypass pump Q12                                    |                                                                                                    |
|-----|---------------------------------|-----|--------------------------------------------------------|----------------------------------------------------------------------------------------------------|
|     |                                 | 579 | QX: cooling request K28                                |                                                                                                    |
|     |                                 | 580 | QX: water filling K34                                  |                                                                                                    |
|     |                                 | 581 | EM: return flow controller                             |                                                                                                    |
|     |                                 | 767 | EM: double function                                    |                                                                                                    |
| 153 | Display manually locked         |     |                                                        |                                                                                                    |
|     |                                 | 622 | Reset button pressed too long                          |                                                                                                    |
|     |                                 | 235 | Unit manually locked                                   |                                                                                                    |
|     |                                 | 848 | parameter setting finished. Reset to apply all changes | The actions of lifting the lock should be taken.                                                                    |
|     |                                 | 849 | parameter setting finished. Reset to apply all changes |                                                                                                    |
| 160 | Fan speed threshold not reached |     |                                                        |                                                                                                    |
|     |                                 | 377 | Fan speed threshold not reached:<br>home run           |                                                                                                    |
|     |                                 | 378 | Fan speed threshold not reached: stand by              |                                                                                                    |
|     |                                 | 379 | Fan speed threshold not reached: ignition              |                                                                                                    |
|     |                                 | 380 | Fan speed threshold not reached: pre ventilation       | Relevant to the high or low of the chimney draw, this is the                                                        |
|     |                                 | 381 | Fan speed threshold not reached post ventilation       | actual fan speed differs from<br>the requested fan speed in<br>some way. Chimney<br>installation, diameter, height, |
|     |                                 | 749 | Fan speed threshold not reached                        | controlling traction.                                                                                               |
|     |                                 | 233 | Fan speed threshold not reached                        |                                                                                                    |
|     |                                 | 377 | Fan speed threshold not reached: home run              |                                                                                                    |
|     |                                 | 378 | Fan speed threshold not reached: stand by              |                                                                                                    |

|     |                                                         | 379 | Fan speed threshold not reached: ignition                            |                                                                                                    |
|-----|---------------------------------------------------------|-----|----------------------------------------------------------------------|----------------------------------------------------------------------------------------------------|
|     |                                                         | 380 | Fan speed threshold not reached: pre ventilation                     |                                                                                                    |
|     |                                                         | 381 | Fan speed threshold not reached post ventilation                     |                                                                                                    |
| 162 | Air pressure switch (APS) and siphon level switch fault |     |                                                                      |                                                                                                    |
|     |                                                         | 397 | Air pressure switch does not close                                   |                                                                                                    |
|     |                                                         | 398 | Air pressure switch does not close:<br>pre ventilation               |                                                                                                    |
|     |                                                         | 399 | Air pressure switch does not close:<br>ignition                      |                                                                                                    |
|     |                                                         | 752 | Air pressure switch does not close                                   | There is no APS at the boiler.<br>However, the siphon level<br>switch is connected at the                                                                 |
|     |                                                         | 256 | Air pressure switch does not close:<br>pre ventilation               | relevant place. The drain pipe<br>next to the siphon or siphon<br>may be clogged. They have to<br>be removed and cleaned.<br>Depending on the cleanliness |
|     |                                                         | 397 | Air pressure switch does not close                                   | of the ambient air where the<br>fresh air is absorbed, it is<br>recommended that the siphon                                                               |
|     |                                                         | 398 | Air pressure switch does not close:<br>pre ventilation               | be cleaned every 6 months or<br>once a year.                                                                                                    |
|     |                                                         | 399 | Air pressure switch does not close:<br>ignition                      |                                                                                                    |
|     |                                                         | 96  | LP mode 5 and LP is open                                             |                                                                                                    |
|     |                                                         | 404 | LP mode 5 and LP is open                                             |                                                                                                    |
| 183 | Card parameterization                                   |     |                                                                      |                                                                                                    |
|     |                                                         | 301 | Unit in parameterization mode<br>(lock-out)                          |                                                                                                    |
|     |                                                         | 770 | Unit in parameterization mode<br>(parameter stick)                   | Card incorrect - must change                                                                                                    |
|     |                                                         | 176 | Start prevention due to adjustment of fuel parameters in Sitherm Pro |                                                                                                    |

|     |                            | 340 | Start prevention after change of type of gas                    |                                                                                                    |
|-----|----------------------------|-----|-----------------------------------------------------------------|----------------------------------------------------------------------------------------------------|
|     |                            | 341 | Start prevention for setting the ignition and supervision range |                                                                                                    |
|     |                            | 303 | Unit in parameterization mode (start prevention)                |                                                                                                    |
| 193 | Start prevention           |     |                                                                 | The LL (dry contact) is a facture                                                                                |
|     |                            | 845 | Start prevention                                                | set by input, but appears as an                                                                                  |
|     |                            | 846 | Contact start prevention is active                              | error on the screen. The boiler<br>returns to normal when the<br>corresponding signal is<br>removed.             |
| 217 | Ionisation fault           |     |                                                                 | The location of the invitedian                                                                                   |
|     |                            | 765 | Short-circuit of ionisation electrode                           | The location of the ionisation<br>cable, the main board and the<br>location on the electrode must<br>be checked. |
|     |                            | 766 | Short-circuit of ionisation electrode                           |                                                                                                    |
| 243 | Swimming pool sensor fault |     |                                                                 |                                                                                                    |
|     |                            | 82  | Swimming pool sensor fault (B13)                                | Check sensor connection,<br>check cable, check sensor<br>accuracy                                                |
| 384 | Extraneous light           |     |                                                                 |                                                                                                    |
|     |                            | 391 | Extraneous light (lock-out)                                     |                                                                                                    |
|     |                            | 392 | Extraneous light (lock-out)                                     |                                                                                                    |
|     |                            | 748 | Extraneous light (lock-out)                                     |                                                                                                    |
|     |                            | 251 | Extraneous light (lock-out)                                     | The location of the ionisation cable, the main board and the                                                     |
|     |                            | 391 | Extraneous light (lock-out)                                     | location on the electrode must<br>be checked.If the error                                                        |
|     |                            | 392 | Extraneous light (lock-out)                                     | electrode to the burner must be checked.                                                                         |
|     |                            | 252 | Extraneous light (start prevention)                             |                                                                                                    |
|     |                            | 393 | Extraneous light (start prevention)                             |                                                                                                    |
| 385 | Mains undervoltage         |     |                                                                 |                                                                                                    |
|     |                            | 554 | Mains undervoltage                                              |                                                                                                    |
|     |                            | 555 | Mains undervoltage                                              |                                                                                                    |
| 386 | Fan speed tolerance        |     |                                                                 |                                                                                                    |
|     |                            | 374 | Fan speed tolerance exceeded: ignition                          | Relevant to the high or low of<br>the chimney draw, this is the<br>error that occurs when the                    |

|     |                         | 375 | Fan speed tolerance exceeded: partial load  | actual fan speed differs from<br>the requested fan speed in<br>some way. Chimney |
|-----|-------------------------|-----|---------------------------------------------|----------------------------------------------------------------------------------|
|     |                         | 750 | Fan speed tolerance exceeded                | etc. should be corrected by controlling traction.                                |
|     |                         | 232 | Fan speed tolerance exceeded                |                                                                                  |
|     |                         | 374 | Fan speed tolerance exceeded: ignition      |                                                                                  |
|     |                         | 375 | Fan speed tolerance exceeded: partial load  |                                                                                  |
|     |                         | 234 | Fan speed tolerance exceeded:<br>home run   |                                                                                  |
|     |                         | 382 | Fan speed tolerance exceeded:<br>post purge |                                                                                  |
|     |                         | 383 | Fan speed tolerance exceeded: ignition      |                                                                                  |
|     |                         | 384 | Fan speed tolerance exceeded: ignition      |                                                                                  |
|     |                         | 385 | Fan speed tolerance exceeded: full load     |                                                                                  |
|     |                         | 386 | Fan speed tolerance exceeded: partial load  |                                                                                  |
|     |                         | 387 | Fan speed tolerance exceeded:<br>home run   |                                                                                  |
|     |                         | 388 | Fan speed tolerance exceeded: stand-by      |                                                                                  |
|     |                         | 389 | Fan speed tolerance exceeded: pre purge     |                                                                                  |
|     |                         | 390 | Fan speed tolerance exceeded:<br>post purge |                                                                                  |
|     |                         | 531 | Fan speed tolerance exceeded: pre purge     |                                                                                  |
|     |                         | 532 | Fan speed tolerance exceeded:<br>post purge |                                                                                  |
|     |                         | 534 | Fan speed tolerance exceeded:<br>post purge |                                                                                  |
| 432 | Function ground missing |     |                                             |                                                                                  |

|  | 745 | missing earth connection causes<br>relay feedback error           |                                    |
|--|-----|-------------------------------------------------------------------|------------------------------------|
|  | 746 | missing earth connection causes safety relay feedback error       | Ground connections should be check |
|  | 747 | missing earth connection causes<br>gas valve relay feedback error |                                    |

#### **Cleaning and Maintenance**

During the annual use, boilers can have particulate contaminants in siphon, in container of condensation, fresh air suction line and on the slice surfaces result burning of natural gas. Also, Parts such as installation return filter should be checked at least once a year.

Annual controls of the boilers should be careful to the following points;

- Control of the combustion system of the boiler (Blower, venturi and burner)
- Control of the ignition electrode
- Leakage control (Water, gas and flue gas)
- Water pressure control
- Control of sections such as siphon and exchanger

**<u>NOTE</u>**: Before working on the boiler, disconnect the main line connection, shut off the main gas valve and let the boiler cool.

#### **Combustion System Control**

**1.** Remove the electrical connections from the blower, the gas valve and the electrodes and remove back combustion group by disconnecting the burner flange connections as shown in the photo below.

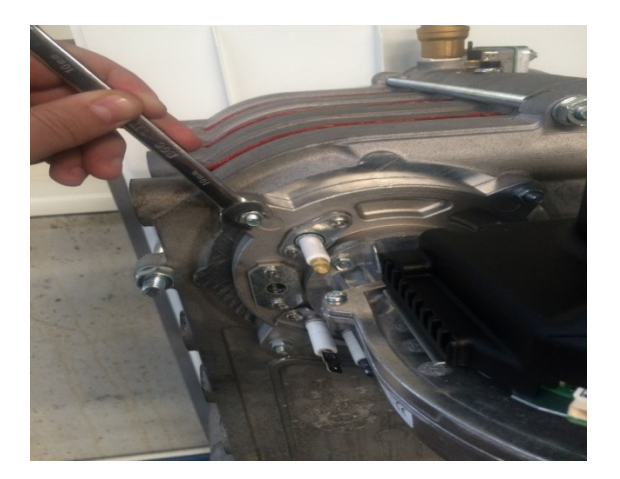

**2.** Remove back combustion group as shown in image and remove powder on the blower and burner with compressed air.

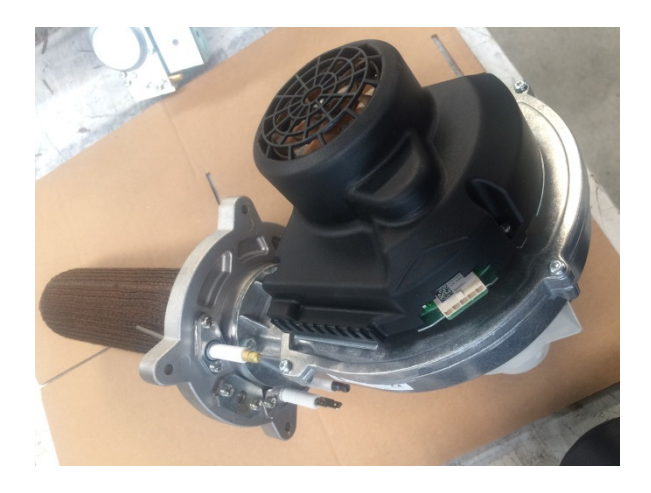

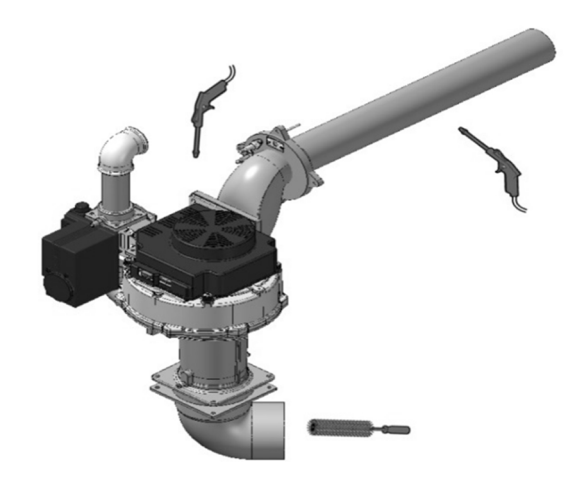

**3.** Clean the venturi tube with a plastic brush or air.

## **Electrode Control**

**4.** Check the ignition electrode and ionization electrode setting (between 3 and 3.5 mm) and replace the electrode (with gasket) if necessary Also check the electrode porcelain, considering thin cracks that may cause flames to leckage.

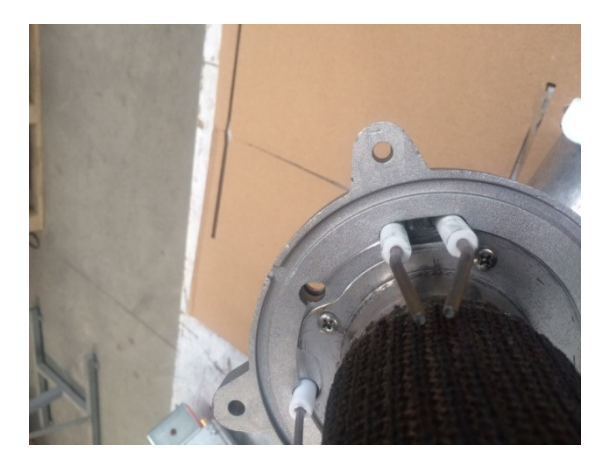

# **Combustion Chamber Cleaning**

**5.** When you recycle the combustion chamber, the front surface of the exchanger will remain empty on the inlet side of the burner as shown below .

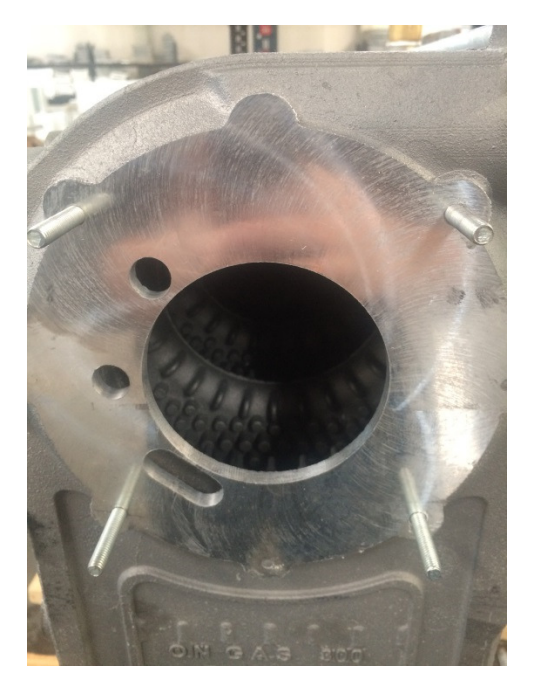

You can fill the entire combustion chamber by filling a cleaning fluid recommended for combustion chamber cleaning from this space. In the meantime, the siphon connection under the boiler should be blind. The cleaning fluid remains in the exchanger for about 1 hour and the corresponding reactions are expected to occur. Then the siphon connection is opened and the heat exchanger is emptied. For correct cleaning, the exchanger should be rinsed with clean water at least twice with a similar operation.

# **Mechanical Cleaning**

**6.** Open the covers next to the heat exchanger and mechanically clean the combustion chamber with a thin metal rod similar to the one below.

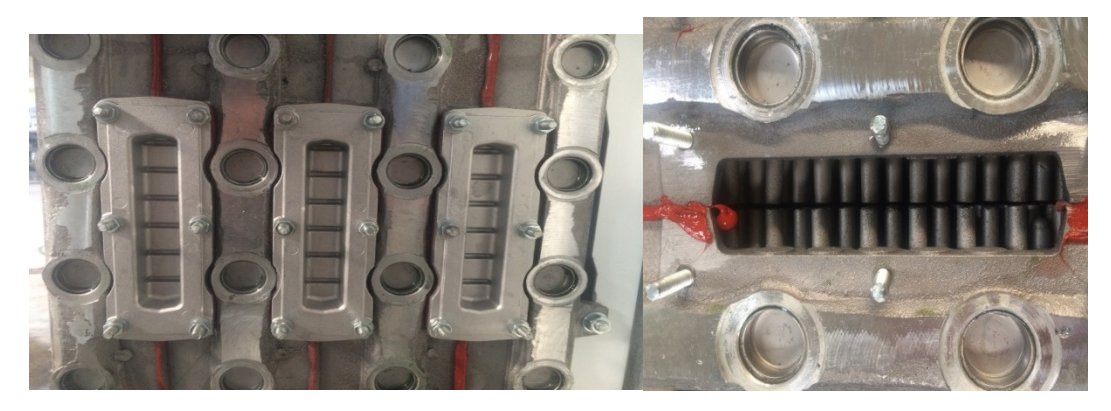

# Siphon Cleaning

**7.** Depending on the cleanliness of the ambient air where the fresh air is absorbed, it is recommended that the siphon be cleaned every 6 months or once a year.

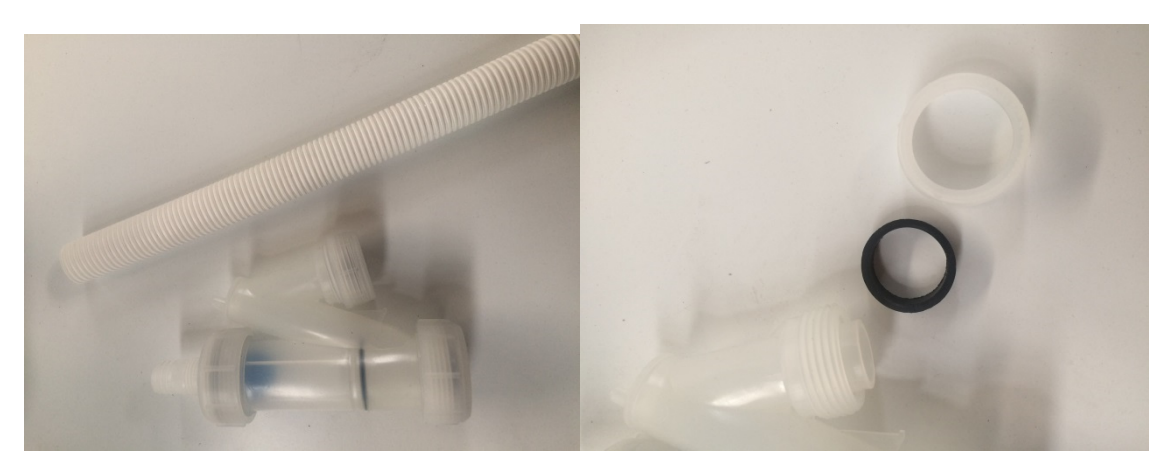